# **Manual de Bmgesmaint**

Gestión de Mantenimiento Integral

# 2011

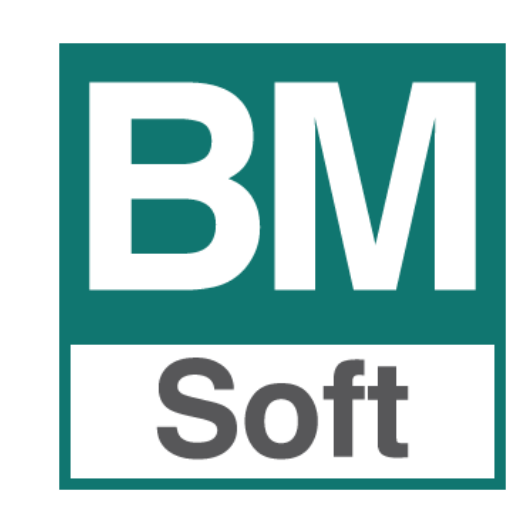

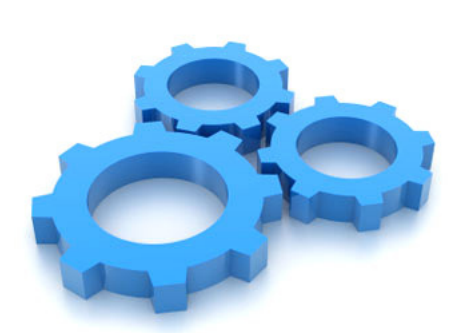

Av. del Altillo, 29 - Local Edificio Jardines del Altillo (Junto a Hipercor) 11407 Jerez de la Frontera TEL. 956 31.60.37 FAX 956 31.76.74 E-mail <u>bmsoft@bmsoft.es</u> Web www.bmsoft.es

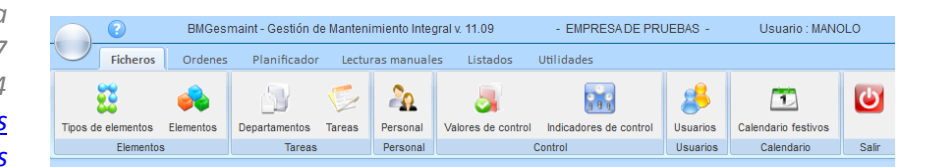

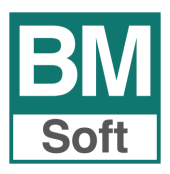

La información presentada en esta documentación está sujeta a cambio sin previo aviso. **Berraquero y Muñoz, S.L**., en adelante *Bmsoft*, se reservará el derecho a modificar sin previo aviso la presente aplicación y todos los textos y documentación relacionada con dicha aplicación. Las pantallas presentadas en este manual son orientativas y pueden no reflejar exactamente la misma apariencia que le aparezca en su monitor.

**Bmsoft** no se responsabiliza de ningún error que pudiera incluir los mensajes y/o textos del programa o la propia aplicación ni de los posibles daños o responsabilidades que pudieran producirse o derivarse de la instalación y utilización de dicha aplicación.

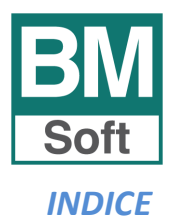

| 1. | INTRODUCCIÓN<br>QUÉ ES BMGESMAINT<br>CARACTERÍSTICAS/BENEFICIOS                                                                                                    | 5  |
|----|----------------------------------------------------------------------------------------------------|----|
| 2. | ETAPAS DEL PROCESO DE IMPLANTACIÓN                                                                                                    | 6  |
| 3. | REGISTRAR LA APLICACIÓN                                                                                                    | 7  |
| 4. | GENERALIDADES                                                                                                    | 8  |
| 5. | ENTRADA EN LA APLICACIÓN                                                                                                    | 10 |
| 6. | FICHEROS<br>6.1 TIPOS DE ELEMENTOS<br>6.2 ELEMENTOS<br>6.21 Ficha<br>6.22 Tabla<br>6.23 Listado de elementos<br>6.24 Tareas programadas<br>6.24 Tareas programadas<br>6.25 Histórico de lecturas<br>6.3 DEPARTAMENTOS<br>6.4 TAREAS<br>6.41 Ficha<br>6.42 Tabla<br>6.5 PERSONAL<br>6.51 Ficha<br>6.52 Tabla<br>6.53 Historial formativo<br>6.54 Historial médico<br>6.6 VALORES DE CONTROL<br>6.61 Ficha<br>6.62 Tabla<br>6.71 INDICADORES DE CONTROL<br>6.71 Ficha<br>6.72 Listado de indicadores de control<br>6.73 Proceso de los indicadores de control | 11 |
| 7. | ORDENES<br>7.1 CICLO DE LA ORDEN<br>7.2 FICHA. EDICIÓN<br>7.3 FINALIZACIÓN<br>7.4 PLANTULA O T. en blance                                                                                                    | 27 |

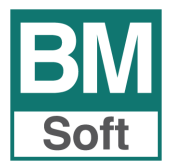

| 8.  | PLANIF  | ICADOR                                                           | 31 |
|-----|---------|------------------------------------------------------------------|----|
|     | 8.1 INT | RODUCCIÓN                                                        |    |
|     | 8.2 GE  | NERACIÓN DE ORDENES DE TRABAJO                                   |    |
|     | 8.2     | 1 Generar OT de una tarea concreta                               |    |
|     | 8.2     | 2 Generar OT´s de un determinado día – Sin personal pre asignado |    |
|     | 8.2     | 3 Generar OT´s de un determinado día – Con personal pre asignado |    |
|     | 8.2     | 4 Generar OT´s con personal pre-asignado y dar como terminadas   |    |
|     | 8.3 IM  | PRESIÓN DEL PLANIFICADOR                                         |    |
|     | 8.4 AN  | ULACIÓN DE UNA TAREA PLANIFICADA                                 |    |
| 9.  | LECTU   | RAS MANUALES                                                     | 38 |
| 10. | LISTAD  | OS                                                               | 40 |
|     | BARRA   | DE HERRAMIENTAS EN LA PREVISUALIZACIÓN                           |    |
|     | 10.1    | HISTÓRICO DE LECTURAS                                            |    |
|     | 10.2    | FICHA DE ELEMENTOS                                               |    |
|     | 10.3    | LISTADO DE PERSONAL                                              |    |
|     | 10.4    | LISTADO DE INDICADORES DE CONTROL                                |    |
|     | 10.5    | LISTADO DE ELEMENTOS                                             |    |
|     | 10.6    | LISTADO DE TAREAS                                                |    |
| 11. | UTILID  | ADES                                                             | 47 |
|     | 11.1    | REORGANIZACIÓN DE FICHEROS                                       |    |
|     | 11.2    | HACER COPIAS DE SEGURIDAD                                        |    |
|     | 11.3    | ASISTENTE REMOTO                                                 |    |
|     | 11.4    | MANUAL DEL USUARIO                                               |    |
|     | 11.5    | ACTUALIZACIÓN DESDE INTERNET                                     |    |
| 12. | USUAR   | IOS                                                              | 49 |
| 13. | CALEN   | DARO                                                             | 50 |

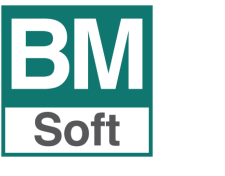

### 1. INTRODUCCIÓN

### Qué es Bmgesmaint – Sistema de Gestión de Mantenimiento Integral

Con la idea de ayudar a gestionar el mantenimiento de las pequeñas y medianas empresas que dispongan de múltiple maquinaria y/o instalaciones, hemos desarrollado la aplicación Bmgesmaint.

Bmgesmaint es una aplicación informática que tiene como propósito dar soporte en la Gestión del Mantenimiento. Su misión principal es la de facilitar el manejo de los conceptos relacionados con el mantenimiento (Elementos, tareas, órdenes de trabajo, planificador de tareas, etc.). Normalmente intervienen una gran cantidad de elementos en la gestión del mantenimiento por lo que se hace complejo su manejo sin la ayuda de una aplicación informática.

Con su implantación se consigue mejorar la gestión, la calidad y productividad, disminuyendo costes, convirtiéndose en un aliado imprescindible para el cumplimiento de los actuales **sistemas de calidad, medioambiente, prevención de riesgos y planes de higiene.** 

### **Características /Beneficios de su implantación:**

- **Catálogo de elementos**. Control adecuado de sus instalaciones y equipos facilitando sus datos, histórico de intervenciones, verificaciones y documentos asociados.
- Incrementa la vida útil de los equipos y reduce costes de mantenimientos correctivos.
- Control efectivo del trabajo a realizar por parte del personal de mantenimiento.
- Sistema planificado de chequeos ordinarios que se realizarán a las diferentes instalaciones y equipos. Informa de los trabajos de mantenimiento a realizar, una vez realizado, la aplicación programa la próxima fecha de revisión.
- Automatización de tareas y avisos. Generación de órdenes de trabajo. Planifica y controla mejor el trabajo.
- **Registro de todas las intervenciones** de mantenimiento (Correctivas y preventivas). Recoge toda la gestión de funciones de mantenimiento bajo una misma plataforma.
- Soporte imprescindible para la implantación de cualquier **norma ISO y/o plan de higiene.**

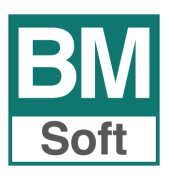

### 2. ETAPAS DEL PROCESO DE IMPLANTACIÓN

### Las etapas del proceso de implantación pueden ser las siguientes:

- 1. Definición de los usuarios que van a tratar la aplicación.
- Registro de ELEMENTOS que componen el activo. Todos los datos de sus instalaciones y equipos. Adjunte manuales, garantías, fichas técnicas, imagen, etc. Un buen inventario de activos a mantener es clave para el éxito de la implantación.
- 3. Registro del **PERSONAL** mantenedor (Externo o interno). Cursos formativos Historial revisiones médicas.
- 4. Definición de **TAREAS** de mantenimiento rutinarias.
- 5. Se relacionan las tareas con los diferentes elementos.
- 6. Programación de la periodicidad de mantenimiento rutinario. Definición del Mantenimiento Planificado.
- 7. Establecer **CALENDARIO** de festivos.
- 8. Ejecutar **GENERADOR DE TAREAS. PLANIFICADOR**. Cálculo automático de las fechas de las revisiones periódicas.
- 9. Generación de **Órdenes de Trabajo automáticas** (Programadas) u Orden de trabajo correctiva a voluntad.
- 10. Definir funcionamiento y flujo de las diferentes órdenes.
- 11. Actualización en la aplicación los trabajos realizados. Generación de la próxima revisión.
- 12. **Mediciones**. Documente el registro de mediciones realizadas (temperatura, horas, Kms.,..). Si procede genera Orden de trabajo para corregir incidencia.
- 13. Historial de intervenciones.

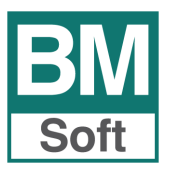

### 3. REGISTRAR LA APLICACIÓN

Una vez instalado el programa deberá registrarlo. Esta acción solo es necesario realizarla una vez.

Una vez pulse el botón Registrar deberá contactar con el equipo de Bmsoft para que este le facilite un código de registro.

Una vez implementado dicho código el programa se encontrará operativo.

| F            | F       Cheros       Ordenes       Planificador       Lecturas manuales       Listados       Utilidades         ipos de el mentos       impos       impos |                                                     |                                                                             |                                                                                                    |                                                           |                                                 |                        |          |                     |       |
|--------------|----------------------------------------------------------------------------------------------------|-----------------------------------------------------|-----------------------------------------------------------------------------|----------------------------------------------------------------------------------------------------|-----------------------------------------------------------|-------------------------------------------------|------------------------|----------|---------------------|-------|
| 2            |                                                                                                    | -                                                   |                                                                             | 5                                                                                                    | 2                                                         | 3                                               | a a a                  | 8        | •                   | ٢     |
| Tipos de ele | mentos                                                                                                    | Elementos                                           | Departamentos                                                               | Tareas                                                                                                    | Personal                                                  | Valores de control                              | Indicadores de control | Usuarios | Calendario festivos | Colic |
|              | ciementos                                                                                                    |                                                     | Tareas                                                                      | Planificador       Lecturas manuales       Listados       Utilidades         Departamentos       Tareas       Personal       Image: Control       Image: Control       Image: Con |                                                           |                                                 |                        |          |                     |       |
|              | BM Ace                                                                                                    | rca de<br>I<br>a pedir cualc<br>narnos al tele      | BMGesmaint es (<br>ealizada por Ber<br>quier información<br>éfono 956 31 60 | una aplica<br>raquero y<br>o aclarar<br>37 o entra                                                                                                    | ación de Mar<br>Muñoz, S.L.<br>cualquier d<br>ar en www.b | ntenimiento Integral<br>uda puede<br>imconta.es |                        |          |                     |       |
|              | AD <sup>1</sup><br>La cas                                                                                                    | /ERTENCIA : E<br>copia no autori<br>tidaga por la v | sta aplicación está<br>izada de este progr<br>ía legal.<br>Aceptar          | protegida i<br>rama o cua                                                                                                    | por las leves<br>Iquiera de sus<br>Registrar              | de derechos de autor.<br>s partes podrá ser     |                        |          |                     |       |

| ) |
|---|
|   |
|   |
|   |
|   |
|   |
|   |
|   |

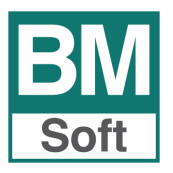

### 4. GENERALIDADES

El programa mantiene en todos sus módulos una serie de funcionamientos comunes. Se ha intentado con ello que todas las pantallas y controles que aparecen en toda la aplicación conserven un modo de trabajo similar.

A continuación explicamos el funcionamiento de alguna de estas funciones comunes.

### Barra de herramientas

En la parte inferior de los diferentes registros nos encontramos con la barra de herramientas. Consta de un conjunto de botones y opciones que nos permiten acceder a las opciones más frecuentemente usadas de forma estándar y centralizada para todas las pantallas de la aplicación.

De esta forma se reduce considerablemente el tiempo de aprendizaje de manejo de la aplicación, además de poder acceder a las distintas opciones de forma más rápida e intuitiva. Algunas de ellas pueden no encontrarse dependiendo de las funciones accesibles en cada fichero.

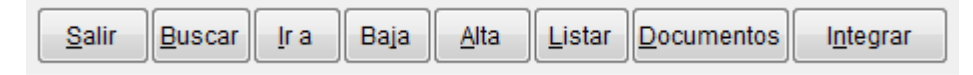

### Acceso directo por teclado

Cuando algún campo de la pantalla activa tiene una letra subrayada, se puede acceder a esta opción de forma rápida mediante el teclado, pulsando la tecla <ALT> y la letra subrayada simultáneamente.

ALT + S: Sale de esta pantalla

<u>ALT + B</u>: Para realizar la búsqueda indique parte de la descripción del nombre del registro. La aplicación nos muestra en una tabla los registros que cumplen dicha condición para facilitar su selección. Haga clic sobre el registro.

<u>ALT + I</u>: Indicando código de referencia se accede al registro directamente.

<u>ALT + J</u>: Da de baja el registro seleccionado. Nota: Si el registro tiene algún histórico el programa no permitirá su baja y mostrará un mensaje de información. En este caso la única manera de eliminar el registro sería eliminando todos sus históricos o movimientos.

<u>ALT + A</u>: Da de alta un nuevo registro.

<u>ALT + L</u>: Listado los registros asociados al módulo seleccionado.

<u>ALT + D</u>: Permite visualizar los diferentes documentos asociados a una ficha con el consiguiente ahorro de costes en su gestión y almacenamiento.

| Visualizar documentos |                   |                 | EX. |
|-----------------------|-------------------|-----------------|-----|
|                       | Documentos        |                 | *   |
| DIPLOMA2.JPG          |                   |                 |     |
|                       |                   |                 |     |
|                       |                   |                 |     |
|                       |                   |                 |     |
|                       |                   |                 |     |
|                       |                   |                 |     |
|                       |                   |                 |     |
|                       |                   |                 |     |
|                       |                   |                 |     |
|                       |                   |                 |     |
|                       |                   |                 |     |
|                       |                   |                 | 4   |
| Ver documento         | Imprime documento | Borra documento | 1   |

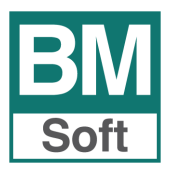

Para abrir el documento sitúe el cursor en el documento que desee abrir y pulse el botón <u>Ver</u> <u>documento</u>. Esta opción abrirá el programa correspondiente y podrá visualizar el documento. En caso de no tener instalado el programa que abre el tipo de archivos con el que fue guardado el documento, dará un aviso con la incidencia.

### **Otras opciones:**

- Imprime documento
- Borra documento

<u>ALT + N</u>: Integrar. Se puede anexar tipo de documentación, manuales, garantías, fichas técnicas, fotos, etc., en diferentes formatos: bmp, jpg, pdf, doc, etc.

La documentación a integrar debe de estar previamente lista en su PC. Si la documentación está en papel, debe de escanearla y guardarla en su ordenador para su posterior integración.

Al pulsar integrar se abre la ventana de selección de archivos de Windows, en ésta no tiene más que seleccionar el archivo que desee asociar a la ficha y aceptar.

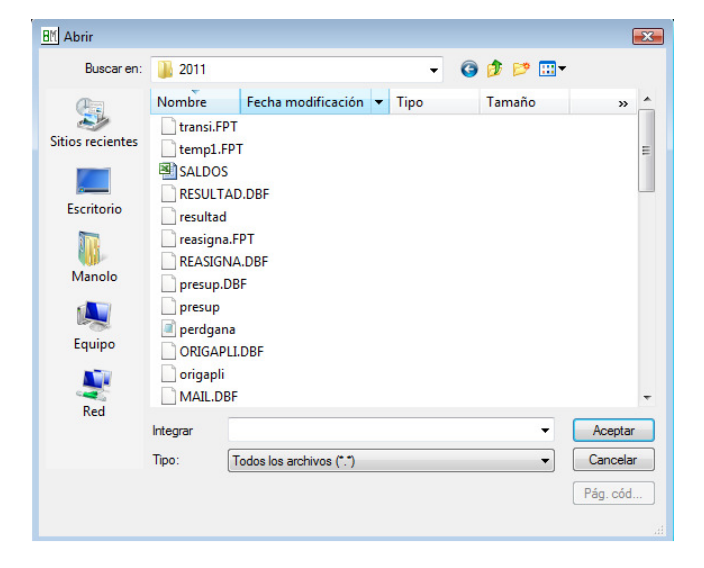

Puede incluir tantos documentos como desee.

### Botones de navegación

Los botones de navegación nos permiten movernos por los distintos registros que componen un fichero de forma secuencial. Por ejemplo, movernos por las distintas fichas de elementos que contiene el fichero de elementos.

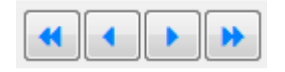

• **Primero.** Visualiza los datos del primer registro del fichero (el primer elemento, personal, etc.)

- · Anterior. Visualiza los datos del registro anterior al actual.
- Siguiente. Visualiza los datos del siguiente registro al actual.
- Último. Visualiza los datos del último registro del fichero.

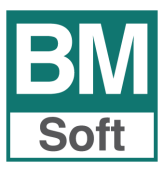

### 5. ENTRADA EN LA APLICACIÓN

Una vez se ejecuta la aplicación, se nos presenta la ventana de acceso a **Bmgesmaint**. En esta ventana se introduce el usuario que va a manejar la aplicación y la clave para acceder al programa.

En el manual utilizaremos un usuario SUPERVISOR, con acceso a todas las opciones.

| BM BMGesmain | t - Control de   | usuarios   | 83 |
|--------------|------------------|------------|----|
| 8            | Usuario          | SUPERVISOR |    |
| 25           | Clave            |            |    |
|              | <u>C</u> ancelar | Aceptar    |    |

La gestión de estos usuarios se realiza desde la opción Fichero de Usuarios.

Esta es la pantalla inicial:

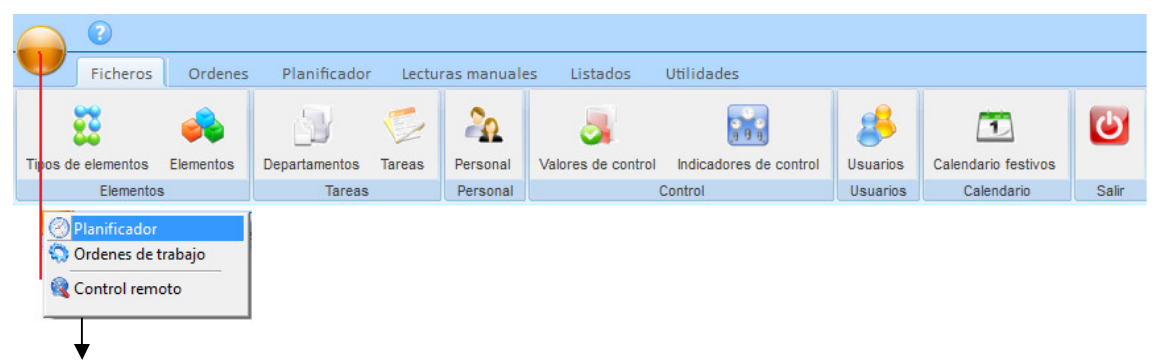

Muestra las opciones más usadas.

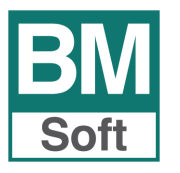

### 6. FICHEROS

Mediante esta opción se crea, accede y modifica los diferentes ficheros que maneja la aplicación. Los mantenimientos son similares en cuanto a concepción y manejo, si bien pueden mostrar singularidades específicas.

Se admite el acceso secuencial o mediante búsquedas a los diferentes registros, permitiendo su modificación e incluso borrado, excepto en casos en que la integridad de la información lo impida, es decir tienen que estar vacíos.

### **6.1 TIPOS DE ELEMENTOS**

Permite establecer una subdivisión de elementos a mantener de forma que posteriormente en todos los listados que permiten la selección de maquinaria, instalaciones, equipos de medida, etc. también se permita esta selección o filtro.

| 81 | Fichero de tipos de elementos                              |                |               | <b></b> |
|----|------------------------------------------------------------|----------------|---------------|---------|
|    | <u>F</u> icha                                              |                | <u>T</u> abla |         |
|    |                                                            |                |               |         |
|    |                                                            |                |               |         |
|    | Código                                                     | 5              |               |         |
|    | Descripción EQUIP                                          | OS DE MEDICIÓN |               |         |
|    |                                                            |                |               |         |
|    |                                                            |                |               |         |
|    |                                                            |                |               |         |
|    |                                                            |                |               |         |
|    |                                                            |                |               |         |
|    | <u>Salir</u> <u>B</u> uscar <u>I</u> r a Baja <u>A</u> lta |                |               | • • • » |

| K Fichero de tipos o | le elementos                       |               | X |
|----------------------|------------------------------------|---------------|---|
|                      | <u>F</u> icha                      | <u>T</u> abla |   |
| Código               |                                    | Descripción   |   |
| 1                    | INSTALACIONES                      |               |   |
| 2                    | MAQUINARIA                         |               |   |
| 3                    | MAQUINARIA LIMPIEZA Y DESINFECCION |               |   |
| 4                    | INSTRUMENTOS DE MEDIDA             |               | _ |
|                      |                                    |               | _ |
|                      |                                    |               | _ |
|                      |                                    |               | _ |
|                      |                                    |               | - |
|                      |                                    |               | - |
|                      |                                    |               | - |
|                      |                                    |               | - |
|                      |                                    |               | - |
|                      |                                    |               | - |
|                      | ·                                  |               |   |
| Salir Buscar         | Ira Baja Alta                      | <li></li>     | > |

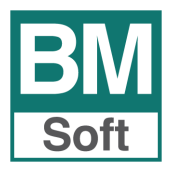

### 6.2 ELEMENTOS

En este apartado se definen los diferentes activos a mantener y se genera la programación de tareas a realizar en éstos.

### 6.21 Ficha

| BM Fichero de element | :05          |                         |                                     | ×                  |
|-----------------------|--------------|-------------------------|-------------------------------------|--------------------|
| <u>F</u> icha         |              | <u>T</u> abla           | Tareas programadas                  | Histórico lecturas |
| Código                | N3-D         | V Activo                |                                     |                    |
| Descripción           | ZONA D       | E SEPARACION DE RESIDUO | S                                   | Tipo de control    |
| Ubicación             |              | Fe                      | cha compra 🛛 / 🖉 Fecha fin garantía | Verificable        |
| Nº de serie           |              |                         | Adquirido a                         |                    |
| Notas                 |              |                         |                                     | •                  |
| Salir Buscar          | <u>I</u> r a | Baja Alta Listar Docu   | mentos I <u>n</u> tegrar            | <b>«</b> • • • •   |

### Los campos que presenta esta pantalla son:

**Código**: A cada elemento se le asigna un código, generalmente alfanumérico, basado en criterios de ubicación o funcionalidad. Este código facilita la búsqueda o el filtrado del tipo de equipo en la aplicación. Ejemplo GRIFO-01 Grifo de la sala de prensa.

Descripción: Texto descriptivo del equipo

Activo: Indica si está o no en servicio.

**Tipo**: Indica el tipo de equipo a que pertenece.

**Ubicación**: Permite establecer una división de la planta en ubicaciones. Una ubicación puede ser un lugar físico de la planta (Ejemplo: Sala de juntas - Administración), o un Subequipo (Ejemplo: Sala de Embotellado – Estación de llenado).

Fecha de compra – Fecha fin de garantía: Indicar fechas

**Tipo de control**: Seleccione tipo de lectura de indicador de control.

<u>Calibrable</u>: Control de los equipos de seguimiento y medición.

Verificable: Evidencia de que el elemento satisface los requisitos especificados.

Nº de serie: Permite incluir el número de serie para facilitar su identificación.

Adquirido a: Indique proveedor/acreedor.

**Notas**: Campo de texto libre. Puede indicar en este, por ejemplo, su funcionamiento o tratamiento con textos como: SEGURIDAD E HIGIENE: Utilizar guantes aislantes, uso obligatorio de botas dieléctricas, usar mascarilla para evitar inhalación de polvo, etc.

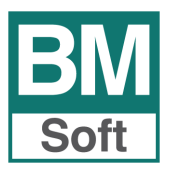

### 6.22 Tabla

Para MODIFICAR un registro, posiciónese en éste y consigne los nuevos datos.

Para CONSULTAS, seleccione el registro y pulse doble clic o intro.

| <u>F</u> icha |            | <u>T</u> abla           | Tareas programadas | Histórico lecturas |  |
|---------------|------------|-------------------------|--------------------|--------------------|--|
| Código        |            | Descripción             | Ubicación          | N° de serie        |  |
| HR-01         | HORNOS D   | E CARRO                 | Obrador Panadería  | 1221dfdf2121       |  |
| HR-02         | HORNO PA   | ALLIER                  | Obrador Pastelería | 43483HG7829        |  |
| HR-03         | HORNOS M   | ODULARES ELECTRICOS     | Obrador Pastelería | 152RXF4456         |  |
| LF-01         | ARMARIO D  | E FERMENTACION          | Obrador Panadería  | 2121fdfdf211       |  |
| LF-02         | MESA REFR  | RIGERADORA PARA BANDEJA | Obrador Pastelería | 65656fdfdf         |  |
| LF-03         | ULTRACON   | GELADOR                 | Obrador Panadería  | 66565df            |  |
| MQ-01         | TRANSPALE  | ETA                     | Almacén Harinas    | 6656               |  |
| MQ-02         | CATALIZAD  | OR DE AGUA              | Obrador Pastelería | 545                |  |
| MQ-03         | AMASADOR   | A                       | Obrador Panadería  |                    |  |
| MQ-04         | CORTADOR   | RA DE PAN               | Obrador Panadería  |                    |  |
| MQ-05         | ESCUDILLA  | DORA                    | Obrador Panadería  |                    |  |
| MQ-06         | LAMINADOF  | RA                      | Obrador Panadería  |                    |  |
| MQ-07         | REBANADO   | RA                      | Obrador Panadería  |                    |  |
| MQL-01        | ASPIRADOF  | R - LAVADORA            | ALMACEN HERR B     |                    |  |
| MQL-02        | LIMPIADOR  | A DE VAPOR              | ALMACEN HERR B     |                    |  |
| MQL-03        | LIMPIA BAN | DEJAS                   | Obrador Pastelería |                    |  |
| MZ-01         | REFRIGER   | ADOR AGUA               | Obrador Panadería  |                    |  |
| MZ-02         | MAQUINA LI | EVADURA LIQUIDA         | Obrador Panadería  |                    |  |
| MZ-03         | VOLCADOR   | A DE ARTESA             | Obrador Panadería  |                    |  |

### 6.23 Listado de Elementos

| BM Listado de elementos   |                                 | ×        |
|---------------------------|---------------------------------|----------|
| Desde elemento            | HR-01 NORNOS I                  | DE CARRO |
| Desde tipo                |                                 |          |
| Hasta tipo<br>En garantía | 4 Sólo activos                  | V        |
| Tipo de control           | Calibrable Verificable          | Todos    |
| Orden alfabético          |                                 |          |
|                           | <u>Cancelar</u> <u>A</u> ceptar |          |

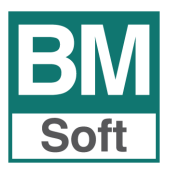

### 6.24 Tareas programadas

| <u>F</u> icha |          | <u>T</u> abla         | Tareas programadas    |            | Histórico le  | cturas |   |
|---------------|----------|-----------------------|-----------------------|------------|---------------|--------|---|
| ALMACEN       | I DE EN  | VASES                 |                       |            |               |        |   |
| Tarea         |          | De                    | cripción tarea        | Desde fech | a Hasta fecha | Dias   |   |
| 9             | LIMPIEZA | PLATAFORMA DE PLASTIC | :0                    | 01/09/11   | 31/12/11      | 7      |   |
|               |          |                       |                       |            |               |        |   |
|               |          |                       |                       |            | 11            | 0      | - |
|               | ^        | Imprimir ficha        | Anular Modificar Gene | rar tareas |               |        |   |

### Los campos que presenta esta pantalla son:

Tarea/ Descripción: Define la tarea a realizar.

**Desde fecha – Hasta fecha**: En este campo determinaremos el intervalo para el que vamos a generar la planificación mediante la introducción de la fecha de inicio (desde), y la fecha de terminación (hasta). En fecha de inicio, por defecto, aparece la fecha del sistema.

**Días**: Frecuencia temporal con la que debe realizarse la tarea (diaria "1", semanal "7", quincenal "15", etc.).

### Las tareas pendientes de generar aparecen marcadas en rojo.

### Opciones

Imprimir ficha. Imprime la ficha del elemento

### Anular

Modificar

**Generar tareas:** Al ejecutar esta opción la aplicación genera las órdenes programadas y éstas se muestran en el **planificador** para las fechas estipuladas.

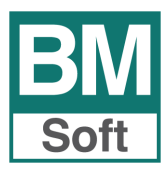

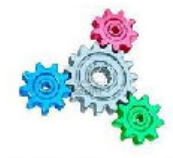

### EMPRESA DE PRUEBAS

### FICHA DE ELEMENTOS

SU LOGO AQUÍ

Fecha : 21/09/11

| TOMA DE AGUA SALIDA ENFRIADORA  |             |             |      |
|---------------------------------|-------------|-------------|------|
| Nº de serie                     | Ubicaciór   | ı           |      |
| Notas                           |             |             |      |
|                                 |             |             |      |
| -                               | B 1 ( 1     |             |      |
| l areas programadas             | Desde fecha | Hasta fecha | Dias |
|                                 |             |             |      |
| CONTROL MICROBIOLOGICO DEL AGUA | 01/09/11    | 31/12/11    | 7    |

| Concepto               | Responsable         | Fecha    | Resultado | Máximo  | Minimo  |
|------------------------|---------------------|----------|-----------|---------|---------|
| CLORO RESIDUAL         | Operario número uno | 08/09/11 | 1.0000    | 1.00000 | 0.20000 |
| COMDUCTIVIDAD          | Operario número uno | 08/09/11 | 1.5000    | 2.00000 | 1.00000 |
| ANALISIS ORGANOLEPTICO | Operario número uno | 08/09/11 | 1.40000   | 2.00000 | 1.00000 |

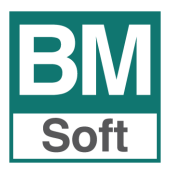

### 6.25 Histórico lecturas

|               |          |                     | 1                       |         |         |              |   |
|---------------|----------|---------------------|-------------------------|---------|---------|--------------|---|
| <u>F</u> icha |          | <u>T</u> abla       | Tareas programadas      |         | Históri | ico lecturas |   |
| TOMA DE A     | GUA SAL  | IDA ENFRIADORA      |                         |         |         |              |   |
|               |          |                     |                         |         |         |              |   |
| Responsable   |          |                     |                         |         |         |              |   |
|               |          |                     |                         |         |         |              |   |
| Orden nº      | Fecha    |                     | Concepto                | Lectura | Máximo  | Minimo       |   |
| 79            | 01/09/11 | ANALISIS ORGANOLEPT | 100                     | 2.00000 | 2.00000 | 1.00000      |   |
| 290           | 08/09/11 | CLORO RESIDUAL      |                         | 1.00000 | 1.00000 | 0.20000      |   |
| 290           | 08/09/11 | CONDUCTIVIDAD       |                         | 1.50000 | 2.00000 | 1.00000      |   |
| 290           | 08/09/11 | ANALISIS ORGANOLEPT | 100                     | 1.40000 | 2.00000 | 1.00000      |   |
|               |          |                     |                         |         |         |              |   |
|               |          |                     |                         |         |         |              | = |
|               |          |                     |                         |         |         |              | Ŧ |
| Observaciones |          |                     |                         |         |         |              |   |
|               |          |                     |                         |         |         |              |   |
|               |          |                     |                         |         |         |              |   |
|               |          |                     |                         |         |         |              | Ŧ |
|               |          |                     |                         |         |         |              |   |
|               |          | Filtrar concep      | to Generar O T Histório | 00      |         |              |   |
|               |          |                     |                         |         |         |              |   |
|               |          |                     |                         |         |         |              |   |
|               | -        |                     |                         |         |         |              |   |

### Muestra los campos siguientes:

Responsable **Orden nº**: Número de la orden de trabajo donde se indicó la lectura. Fecha de la toma de lectura Concepto Lectura Máximo - Mínimo

### **Opciones:**

Filtrar concepto Generar O.T. Permite desde esta pantalla generar una orden de trabajo. Histórico: Muestra el histórico de las lecturas tomadas.

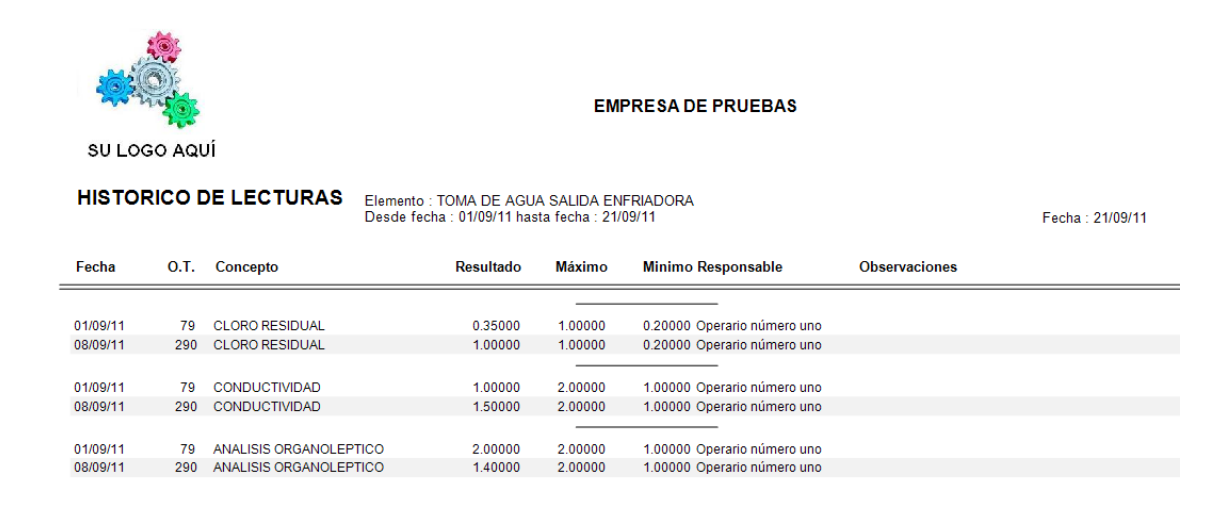

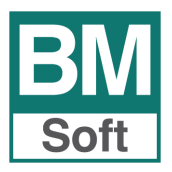

### **6.3 DEPARTAMENTOS**

La creación de departamentos (tipos de tareas) permite agrupar diferentes tareas que se corresponden a éstos.

| 81 | Y Fichero de departamentos        |           |
|----|-----------------------------------|-----------|
|    | Eicha                             | Tabla     |
|    |                                   |           |
|    |                                   |           |
|    | Código 5                          |           |
|    | Descripción DESINSECTACION Y DESR | ATIZACION |
|    |                                   |           |
|    |                                   |           |
|    |                                   |           |
|    |                                   |           |
|    |                                   |           |
|    | Salir Buscar Ir a Baja Alta       |           |

Valgan como ejemplo los siguientes:

- Limpieza y desinfección.
- Desinsectación y desratización.
- Inspecciones, revisiones y pruebas. Se examina la calidad funcional de la máquina y las condiciones de seguridad. Calibraciones.
- Engrases.
- Reparaciones elementales. Trabajos que se realizan sin desmontar la máquina, como pueden ser, nivelación, ajuste de asientos, limpieza general, limpieza de circuitos de engrase, etc.
- Reparaciones parciales. Se refiere a los trabajos que exigen el desmontaje parcial de una parte más o menos importante de la máquina, pero sin retirar ésta completamente de su emplazamiento, como pueden ser, reposición de piezas, alineaciones, equilibrados, etc.
- Reparaciones generales. Son las reparaciones en que prácticamente se desmonta la totalidad de la máquina.

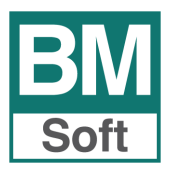

### 6.4 TAREAS

Define cualquier tipo de trabajo o labor que se deba realizar en cualquier elemento o momento. Una o varias tareas, asignadas en un momento determinado, conforman una Orden de Trabajo que es la unidad que, habitualmente en papel, se entregará al personal asignado para realizarla y que posteriormente recogerá todos los datos de interés de la tarea realizada.

Las tareas pueden ser:

- <u>Correctivas</u>. Indica una avería que debe ser corregida inmediatamente. Son definidas en el momento de crear una orden de trabajo.
- <u>Planificadas</u>. Se basa en establecer planes de revisión y reparación para los distintos elementos e infraestructuras de los que dispone la empresa. Indica una intervención con una frecuencia fija de realización. Ejemplo de tareas planificadas pueden ser: inspecciones, limpiezas, ajustes, lubricación, etc.

### 6.41 Ficha

| 8 | Fichero de tareas      |                    |                            | X              |
|---|------------------------|--------------------|----------------------------|----------------|
|   | <u>F</u> ic            | ha                 | <u>T</u> abla              |                |
|   |                        |                    |                            |                |
|   | Código                 | 1 Activo           |                            |                |
|   | Descripción            | LIMPIEZA DE SUELOS |                            | ]              |
|   | Departamento           | 1 🔍 LIMPIEZA Y     | DESINFECCIÓN INSTALACIONES | ]              |
|   | Responsable            | 1 🔍 Encargado      | número uno                 | ]              |
|   | Operario               | 3 🔍 Limpiezas      | Brillosur, S.L.            | ]              |
|   |                        |                    |                            |                |
|   |                        |                    |                            |                |
|   | Salir Buscar Ir a Baja | a Alta Listar      |                            | <b>« • • •</b> |

Código: Numérico.

**Descripción**: Texto identificativo donde describimos la tarea. Es modificable.

**Departamento**: Seleccione entre los departamentos dados de alta el más adecuado para esta tarea.

**Responsable y Operario**: La asignación a una tarea del personal encargado de su tratamiento permite automatizar la emisión de órdenes de trabajo desde el planificador.

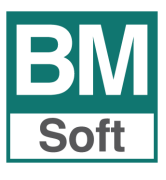

### 6.42 Tabla

|        | Eicha                              |                   |      |    |
|--------|------------------------------------|-------------------|------|----|
| Código | Descri                             | oción de la tarea | Auto |    |
|        | 1 LIMPIEZA DE SUELOS               |                   |      |    |
| 1      | 2 LIMPIEZA DE ESTANTES             |                   |      | Ι  |
|        | 3 LIMPIEZA DE MALLAS               |                   |      |    |
| 4      | 4 LIMPIEZA TRANSPALETA             |                   |      |    |
| 1      | 5 LIMPIEZA PAREDES                 |                   |      |    |
| (      | 6 LIMPIEZA DE PUERTA               |                   |      |    |
|        | 7 LIMPIEZA DE REJAS Y VENTILADORES |                   |      | 1  |
| ः<br>{ | B LIMPIEZA CORTINA DE LAMINAS      |                   |      | l  |
| 9      | 9 LIMPIEZA PLATAFORMA DE PLASTICO  |                   |      | 1  |
| 1(     | LIMPIEZA MESA TRABAJO              |                   |      | IJ |
| 11     | 1 LIMPIEZA CATALIZADOR             |                   |      | 1  |
| 12     | 2 LIMPIEZA TAQUILLAS               |                   |      | 1  |
| 13     | 3 LIMPIEZA FREGADERO               |                   |      | 4  |
| 14     | 4 LIMPIEZA COCINA                  |                   |      | _  |

### Utilización de Auto

Se pude establecer el cierre automático de diferentes órdenes de trabajo que comprendan las tareas aquí seleccionadas.

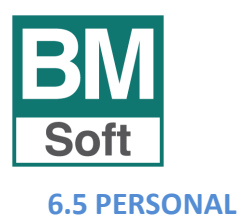

Esta opción nos permite tener un control eficaz del personal interno y/o externo: responsable, activo o no, historial formativo, historial médico, etc.

### 6.51 Ficha

| <u>F</u> icha | <u>T</u> abla              | Historial formativo   | Historial médico |
|---------------|----------------------------|-----------------------|------------------|
| Código        | 2                          | Activo Responsable    | Si 💿 No          |
| Nombre        | Manuel Berraquero Vega     |                       |                  |
| Personal      | Interno © Externa          | o Reg. Sanitario      |                  |
| Domicilio     | Avda. del Altillo, 29      |                       |                  |
| Localidad     | 11405 Jerez de la Frontera | 1                     |                  |
| C.I.F.        | Те                         | eléfono 956316037 Fax |                  |
| E-mail        |                            |                       |                  |
| Notas         |                            |                       | •                |
|               |                            |                       | _                |
|               |                            |                       | •                |

Los campos que aparecen son:

Código: Válido para indicar número de personal.

Activo: Marcar/desmarcar según situación del operario.

**Responsable:** Marcar si corresponde. (Ejemplo: Capataz)

Nombre: Indica el nombre del trabajador o empresa externa.

Personal (Interno/Externo): Indica tipo de operario. Externo: Proveedores

Registro Sanitario: Indique Registro (Válido para personal externo – (Proveedores))

Notas: Es un campo de texto libre que se emplea para realizar anotaciones.

| BM   |
|------|
| Soft |

### 6.52 Tabla

| <u>F</u> icha | Tabla                      | Historial formativo | Historial médico     |   |
|---------------|----------------------------|---------------------|----------------------|---|
| Código        | Nombre                     | Domicilio           | Localidad            |   |
|               | 1 Miguel de Cervantes      |                     | Jerez de la Frontera |   |
| 2             | 2 Manuel Bellido           |                     | Jerez de la Frontera |   |
| :             | 3 Limpiezas Brillo del Sur |                     | Jerez                |   |
|               |                            |                     |                      |   |
|               |                            |                     |                      |   |
|               |                            |                     |                      |   |
|               |                            |                     |                      |   |
|               |                            |                     |                      |   |
|               |                            |                     |                      |   |
|               |                            |                     |                      |   |
|               |                            |                     |                      |   |
|               |                            |                     |                      |   |
|               |                            |                     |                      |   |
|               |                            |                     |                      |   |
|               |                            |                     |                      |   |
|               |                            |                     |                      | Ŧ |
| •             | III                        |                     |                      | • |
|               |                            |                     |                      |   |
|               |                            | <br>                |                      |   |

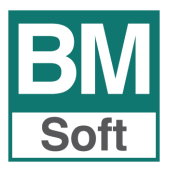

### 6.53 Historial formativo

Este mantenimiento no es necesario para trabajar con la aplicación, pero resulta de gran interés si pretende llevar un seguimiento de los distintos cursos de formación que ha recibido el personal de mantenimiento.

| <u>F</u> icha | <u>T</u> abla         | Historial formativo |       | Historia | al médico |
|---------------|-----------------------|---------------------|-------|----------|-----------|
| Miguel de Cer | /antes                |                     |       |          |           |
|               | Descripción del curso |                     | Desde | Hasta    | Horas     |
|               |                       |                     |       |          |           |
|               |                       |                     |       |          |           |
|               |                       |                     |       |          |           |
|               |                       |                     |       |          |           |
|               |                       |                     |       |          |           |
|               |                       |                     |       |          |           |
|               |                       |                     | 11    | 11       | 0         |
|               | Мо                    | ificar Anular       |       |          |           |
|               | Mo                    | ificar Anular       |       |          |           |

Los campos son lo suficientemente explícitos para no precisar mucha explicación, siendo solo necesario incluir la descripción del curso, las fechas de inicio – terminación del curso, y duración del mismo.

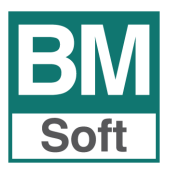

### 6.54 Historial médico

| <u>F</u> icha |             | <u>T</u> abla | Historial form  | nativo  | Historial médico |   |
|---------------|-------------|---------------|-----------------|---------|------------------|---|
| Miguel o      | de Cervante | es            |                 |         |                  |   |
| echa (        | Centro      | Incidenc      | as              | Medidas | Próxima          | - |
|               |             |               |                 |         |                  | - |
|               |             |               |                 |         |                  |   |
|               |             |               |                 |         |                  | - |
|               |             |               |                 |         |                  |   |
|               |             |               |                 |         |                  | - |
|               |             |               |                 |         |                  |   |
|               |             |               |                 |         |                  | - |
| 11            |             |               |                 |         | 11               |   |
|               |             | N             | odificar Anular |         |                  |   |

Los campos son lo suficientemente explícitos para no precisar mucha explicación, siendo solo necesario incluir la Fecha, Centro donde se realiza la revisión, Incidencias, Medidas y fecha de la próxima revisión.

| ΝΟΤΑ                                                                                                    |
|----------------------------------------------------------------------------------------------------|
| Al objeto de cumplir con las recomendaciones de índole técnica y organizativa que garanticen<br>la seguridad de los datos de carácter personal conforme a la LOPD, el acceso a esta pantalla<br>está restringido por clave de acceso. |
| EM Introduzca el password                                                                                                    |
| Password                                                                                                    |
| Cancelar Aceptar                                                                                                    |
| Si accede como usuario supervisor tendrá acceso sin restricciones. No le pedirá password.                                                                                                    |

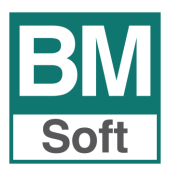

### **6.6 VALORES DE CONTROL**

En esta opción estableceremos los diferentes valores que debemos comprobar mediante medición, pruebas de laboratorio, o examen.

### 6.61 Ficha

| BM Fichero de valores de control |       |
|----------------------------------|-------|
| Eicha                            | Tabla |
|                                  |       |
|                                  |       |
| Código 1                         |       |
| Descripción CLORO -CRL-          |       |
|                                  |       |
|                                  |       |
|                                  |       |
|                                  |       |
|                                  |       |
| Salir Buscar Ira Baja Alta       |       |

### 6.62 Tabla

| Fichero de valores  | de control             |               | 2   |
|---------------------|------------------------|---------------|-----|
|                     | <u>F</u> icha          | <u>T</u> abla |     |
| Código              |                        | Descripción   |     |
| 1                   | CLORO RESIDUAL         |               |     |
| 2                   | CONDUCTIVIDAD          |               |     |
| 3                   | SALMONELLA             |               |     |
| 4                   | ANALISIS ORGANOLEPTICO |               |     |
|                     |                        |               |     |
|                     |                        |               | _   |
|                     |                        |               | _   |
|                     |                        |               | _   |
|                     |                        |               | - 1 |
|                     |                        |               | -   |
|                     |                        |               | -   |
|                     |                        |               | -   |
|                     |                        |               | -   |
|                     | 1                      |               |     |
| <u>Salir</u> Buscar | Ir a Baja Alta         |               | •   |

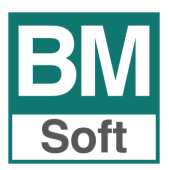

### **6.7 INDICADORES DE CONTROL**

Los indicadores de control son contadores o variables a las que podemos dar unos parámetros, y además son capaces de reaccionar al cumplir una serie de condiciones definidas.

Este mantenimiento nos da acceso a la siguiente pantalla:

### 6.71 Ficha

| Elemento | Т | A-02 TOMA DE AGUA OF   | BRADOR PASTELE | RIA          |         |   |
|----------|---|------------------------|----------------|--------------|---------|---|
| Códig    | 0 | Concepto               | Nivel Máximo   | Nivel Minimo | Formato |   |
|          | 1 | CLORO RESIDUAL         | 1.00000        | 0.20000      | XXXXXX  |   |
|          | 2 | CONDUCTIVIDAD          | 2.00000        | 1.00000      | XXXXXX  |   |
|          | 4 | ANALISIS ORGANOLEPTICO | 2.00000        | 1.00000      | XXXXX   |   |
|          |   |                        |                |              |         |   |
|          |   |                        |                |              |         | Ξ |
|          |   |                        |                |              |         | _ |
|          |   |                        |                |              |         | _ |
|          |   |                        |                |              |         | _ |
|          |   |                        |                |              |         |   |
|          |   |                        |                |              | 1       | _ |
|          | 0 |                        | 0.00000        | 0.00000      |         |   |

A los diferentes Indicadores de Control se les definen un rango de valores, de forma que cuando el valor que contiene no se encuentre dentro de este rango la aplicación nos mostrará un aviso y posibilitará la generación de una orden de trabajo para corregir la incidencia.

### 6.72 Listado de indicadores de control

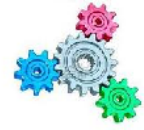

EMPRESA DE PRUEBAS

Fecha : 21/09/11

SU LOGO AQUÍ

### LISTADO DE INDICADORES DE CONTROL

| Desde elen  | nento : TA-01 hasta elemento : TA-03                      |                               |                                                |
|-------------|-----------------------------------------------------------|-------------------------------|------------------------------------------------|
| Codigo      | Concepto                                                  | Máximo                        | Minimo Formato                                 |
| TA-01       | TOMA DE AGUA SALIDA ENFRIA                                | DORA                          |                                                |
| 1<br>2<br>4 | CLORO RESIDUAL<br>CONDUCTIVIDAD<br>ANALISIS ORGANOLEPTICO | 1.00000<br>2.00000<br>2.00000 | 0.20000 XXXX<br>1.00000 XXXX<br>1.00000 YYYY   |
| TA-02       | TOMA DE AGUA OBRADOR PAS                                  | TELERIA                       |                                                |
| 1<br>2<br>4 | CLORO RESIDUAL<br>CONDUCTIVIDAD<br>ANALISIS ORGANOLEPTICO | 1.00000<br>2.00000<br>2.00000 | 0.20000 XXXXX<br>1.00000 XXXXX<br>1.00000 XXXX |
| TA-03       | TOMA DE AGUA OBRADOR BOL                                  | LERIA                         |                                                |
| 1<br>2<br>4 | CLORO RESIDUAL<br>CONDUCTIVIDAD<br>ANALISIS ORGANOLEPTICO | 1.00000<br>2.00000<br>2.00000 | 0.20000 XXXX<br>1.00000 XXXX<br>1.00000 YYYYY  |

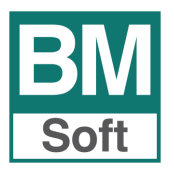

### 6.73 Proceso de los indicadores de control:

- 1. **CREACION** de VALORES de CONTROL
- 2. ASIGNACION a los elementos de los diferentes INDICADORES de CONTROL
- 3. **GENERACIÓN** y cumplimentación de diferentes órdenes de trabajo para realizar la primera lectura de los diferentes indicadores.
- 4. **LECTURAS**. Introducción de los valores, esta introducción se puede realizar manualmente (desde la opción LECTURAS MANUALES de contadores), o mediante la apertura/cierre de una orden de trabajo cumplimentando el apartado lecturas.

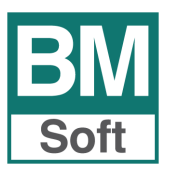

### 7. ÓRDENES DE TRABAJO

Las labores de mantenimiento se gestionan y controlan por medio de las órdenes de trabajo que son la consignación para un momento determinado de una serie de tareas a realizar por el personal, interno o externo, sobre los elementos a mantener.

Las órdenes se crean para describir:

- **QUE** tarea es necesario realizar.
- **SOBRE QUE** elemento hay que realizarla.
- **QUIEN** es el responsable operario que realiza el trabajo.
- **CUANDO** hay que realizarlo.

Una orden puede ser creada bien automáticamente por el planificador, mantenimiento planificado, o bien desde un aviso de mantenimiento generado por un correctivo.

• **Mantenimiento Correctivo**: Se refiere a una intervención de mantenimiento no planificada y que hay que solventar. Como su nombre indica, hay que actuar sobre hechos que ya se han producido, por ejemplo: Cambiar bombilla de sala de prensa.

Se detecta el fallo, se solicita la apertura de una Orden de Trabajo.

• **Mantenimiento Planificado**: Se trata de órdenes planificadas de acuerdo a un esquema de mantenimiento preventivo de un equipo concreto. Una OT típica de mantenimiento preventivo sería el Análisis bacteriológico diario del agua.

A cada orden de Trabajo se le asigna un código, numérico y correlativo, que permite indexar y registrar todos los trabajos de acuerdo a su fecha de solicitud. De esta forma se va creando un histórico con todos los trabajos realizados, que posteriormente podrán ser consultados.

Habitualmente la orden de trabajo se imprime para entregarla al personal, este realizará las tareas encomendadas, anotará todos los datos necesarios y devolverá la hoja. Estos datos se introducen en la aplicación para proceder al cierre de la orden. Con esto se cierra el ciclo y el sistema cuenta con los datos que necesita.

### 7.1 Ciclo de la Orden de Trabajo.

<u>1.</u> <u>Creación</u>. Una orden de trabajo puede iniciarse de dos formas básicas, lanzamiento de trabajo de forma manual, para mantenimientos correctivos y sus equivalentes, y automático para los mantenimientos planificados. Se pueden utilizar varias aplicaciones o módulos para crear órdenes de trabajo.

La creación de una OT correctiva se puede realizar desde:

- a) EDICION de órdenes.
- b) Desde el HISTORICO de lecturas, opción que se encuentra disponible en la Ficha de elementos. Tras realizar una lectura se detecta que el elemento no pasa la comprobación, lo que implica generar una OT para intervenir.

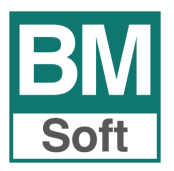

La creación de las OT's de mantenimientos planificados se realiza desde el módulo PLANIFICADOR. Esta opción le permitirá generar de forma automática todas las órdenes de trabajo que estén programadas para un determinado día o la orden de una tarea concreta.

- <u>2.</u> <u>Generada</u>. Inicia el proceso mediante su impresión y entrega. La orden impresa tiene información de las tareas a realizar, la fecha prevista, así como responsable y personal asignado para su cumplimiento.
- <u>3.</u> <u>Finalizada</u>. El personal devuelve la OT con toda la información, tareas, anotaciones y lecturas de los diferentes contadores, estos datos son introducidos en la aplicación y, si procede, se da por cerrada.

### 7.2 EDICION. Orden de Trabajo

Desde esta pantalla se pueden crear, consultar y cerrar las órdenes de trabajo. En ella se puede ver y modificar toda la información relevante de una OT (Fecha, responsable, Elemento, Operario al que ha sido asignada, etc.).

Esta pantalla recoge tanto las órdenes de trabajo generadas por mantenimiento planificado como del correctivo.

|                         | Orden de trabajo       | Einalización de la orden             |   |
|-------------------------|------------------------|--------------------------------------|---|
| Número                  | 429 Fecha 11/09/2011   | Responsable 1 C Encargado número uno |   |
| Elemento                | N4-S                   | Nº de serie                          |   |
| Nombre                  | SERVICIOS              | Ubicación                            |   |
| Notae                   |                        |                                      | * |
| Notas                   |                        |                                      | - |
| Trabajo a r             |                        |                                      | • |
| Trabajo a r             |                        |                                      |   |
| Trabajo a r<br>LIMPIEZA | ealizar<br>LDE PUERTA  |                                      | * |
| Trabajo a r<br>LIMPIEZA | ealizar                |                                      | * |
| Trabajo a r             | ealizar<br>A DE PUERTA |                                      | * |
| Trabajo a r             | ealizar<br>A DE PUERTA |                                      | • |
| Trabajo a r             | ealizar<br>A DE PUERTA |                                      | • |
| Trabajo a r             | ealizar<br>A DE PUERTA |                                      | • |

### Para cada orden de trabajo se guardará información de:

Número: Identificación (Autogenerado)

Fecha: Fecha de la intervención

### Responsable

Elemento: Equipo o elemento en el que se interviene.

**Operario**: Nombre del personal que realiza la intervención.

Tipo de orden

Trabajo a realizar: Texto libre.

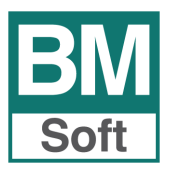

### 7.3 Finalización de la orden

Tras finalizar la OT será posible añadir información previa a su cierre.

|                      | <u>O</u> rden de trabajo  |               |                   | <u>F</u> inalización de la orden     |        |
|----------------------|---------------------------|---------------|-------------------|--------------------------------------|--------|
| úmero : 429 - F      | echa : 11/09/11 - El      | emento :N4    | I-S SERVIC        | OS                                   |        |
| Resultado de la orde | n                         |               |                   |                                      |        |
| En la puerta se apr  | ecia un agujero de unos 4 | cms de diámet | ro. Debe de hab   | erse producido por un golpe fortuito | *      |
|                      |                           |               |                   |                                      |        |
|                      |                           |               |                   |                                      |        |
|                      |                           |               |                   |                                      | -      |
| ality and a second   |                           |               |                   |                                      |        |
| ecturas              |                           |               |                   |                                      |        |
| Cód.                 | Concepto                  | Fecha term.   | Resultado         | Observaciones                        |        |
|                      |                           |               |                   |                                      | = =    |
|                      |                           |               |                   |                                      |        |
|                      |                           |               |                   |                                      |        |
|                      |                           |               |                   |                                      |        |
|                      |                           |               |                   |                                      |        |
|                      |                           |               |                   |                                      | _      |
|                      |                           |               |                   |                                      |        |
|                      |                           |               | 0.00000           |                                      |        |
|                      |                           | 11            | 0.00000           |                                      | -      |
| 0                    |                           | 11            | 0.00000           | Modificar                            |        |
| 0                    |                           | 11            | 0.00000<br>Anular | Modificar                            | ninada |

Cuando se terminen de realizar actividades en la orden de trabajo, el usuario debe de marcarla como Orden terminada.

Dado que pueden producirse errores u olvidos, es probable que se quiera modificar o ampliar datos de una orden que está dada por terminada. Para poder hacerlo debe de desmarcar el cuadro que da ésta por terminada, proceder a los cambios y retornar la OT al estado terminada.

### 7.4 Plantilla Orden de Trabajo en blanco

Permite imprimir una orden de trabajo en blanco al objeto de que se pueda cumplimentar de forma manual. Posteriormente los datos recogidos en esta se incluirán en la aplicación.

Esto nos permite actuar sin necesidad de esperar a tener una orden de trabajo que nos lo indique, muy adecuado para situaciones que requieran una actuación inmediata y no se encuentre presente ningún responsable que actúe en la aplicación.

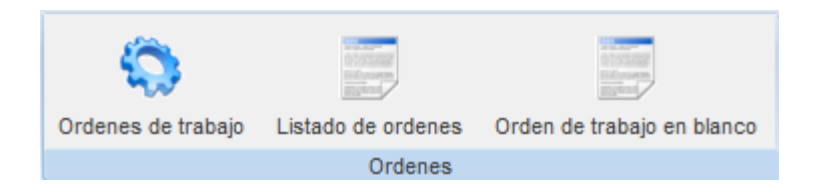

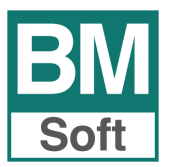

### 7.5 Listado de órdenes de trabajo

| EM Listado de ordenes de | e trabajo 💌                 |
|--------------------------|-----------------------------|
| Desde orden              | 1                           |
| Hasta orden              | 39                          |
| Finalizadas              | 💿 Si 💿 No 💿 Todas           |
| Desde fecha              | 05/09/11                    |
| Hasta fecha              | 05/09/11                    |
| Desde elemento           | 1 NAVE DE DEPOSITOS         |
| Hasta elemento           | BAL-01 BALANZA - PESADA UVA |
| Responsable              | 0                           |
| Operario                 | 0                           |
| Desde Tipo               | 1                           |
| Desde Tipo               | 999999                      |
|                          | <u>Cancelar</u>             |

| SU LOG                      |                                                      |                                                 | EMPRESA DE PRUEBAS |           |                  |
|-----------------------------|------------------------------------------------------|-------------------------------------------------|--------------------|-----------|------------------|
| LISTADO                     | D DE ORD                                             | ENES DE TRABAJO                                 | )                  |           |                  |
| Desde orden                 | nº 1 hasta orde                                      | n 39                                            |                    |           |                  |
| Desde fecha                 | 03/09/11 hasta                                       | fecha 03/09/11                                  |                    |           |                  |
| Desde fecha<br>Desde elemei | 03/09/11 hasta<br>nto 1 hasta 9                      | fecha 03/09/11                                  |                    |           | Fecha : 03/09/11 |
| Número                      | 03/09/11 hasta<br>nto 1 hasta 9<br>Fecha             | fecha 03/09/11<br>Elemento                      | Trabajo a realizar | Resultado | Fecha : 03/09/11 |
| Número<br>39                | 03/09/11 hasta<br>nto 1 hasta 9<br>Fecha<br>03/09/11 | fecha 03/09/11<br>Elemento<br>GRIFO (1) PRENSAS | Trabajo a realizar | Resultado | Fecha : 03/09/11 |

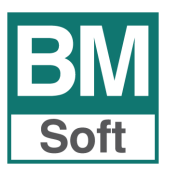

### 8. PLANIFICADOR DE TAREAS

Este módulo tiene como objeto mostrar la información correspondiente a la planificación de los diferentes mantenimientos preventivos a realizar durante el mes/año indicado. Los diferentes colores muestran en el calendario la situación en la que se encuentran las diferentes tareas.

Este plan de mantenimiento se programa en el sistema de forma automática en base a los datos registrados en la confección de las diferentes tareas programadas en las fichas de elementos. Posteriormente, a partir de estas fechas previstas, se van generando en el sistema **órdenes de mantenimiento** según convenga.

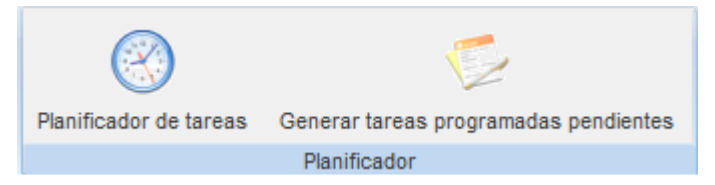

En el Planificador de Tareas se podrá:

- Modificar la programación de las tareas adelantando o retrasando la programación futura del mantenimiento, de forma previa a la generación de las tareas. Así, si se hace un cambio en la frecuencia de las tareas no implica cambios en las ya generadas.
- Cambiar de día de realización de una determinada tarea programada.

Cuando abrimos el Planificador nos muestra información correspondiente a la planificación de los mantenimientos planificados; también si así se requiere se puede llevar a cabo un filtro para la búsqueda por **elemento** o por **tareas pendientes**.

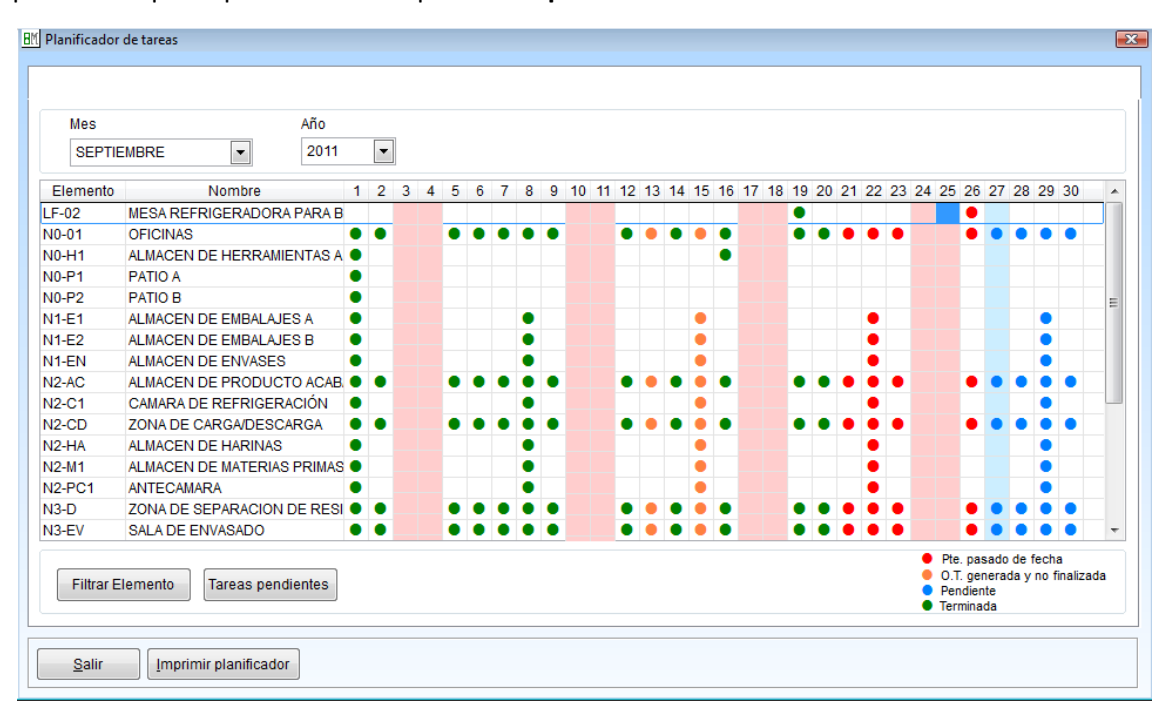

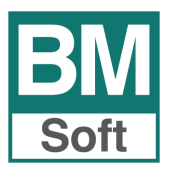

A partir de estas fechas previstas se van generando las órdenes de trabajo, pudiendo:

- Generar una orden concreta. Posiciónese en la tarea, haga clic en esta y se emite orden. Seleccionando alguna tarea programada muestra información detallada de ésta. Es una información meramente consultiva y posibilita lanzar la Orden de trabajo.
- Generar todas las órdenes de un día determinado. Haga clic en la cabecera/día.
   Clic botón izquierdo del ratón: Genera todas las órdenes de trabajo si previamente asignó las diferentes tareas al personal.

**Clic botón derecho del ratón:** Genera todas las OT´s y las da como finalizadas si seleccionó esta opción en Fichero de tareas – Tabla.

### 8.2 Generación de Órdenes de trabajo desde el planificador

8.21 Generar la orden de trabajo de una tarea concreta. Posiciónese en la tarea, haga clic en esta y siga los pasos que le va indicando la aplicación.

### 8.22 Generación de todas las órdenes de trabajo de un determinado día. Haga clic con el botón izquierdo del ratón en el día

**Si no asignó personal habitual para la realización de tareas**, al seleccionar la Generación de una Orden de Trabajo, aparecen secuencialmente las siguientes pantallas:

1. Solicitud de conformidad para generar la/s Orden/es de trabajo.

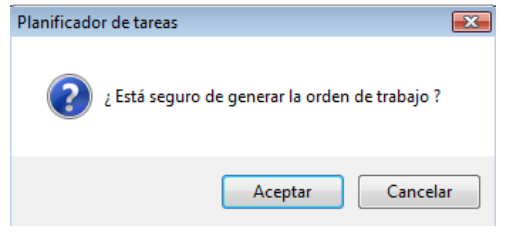

2. Asignación de la tarea al personal responsable y al operario que va a realizarla.

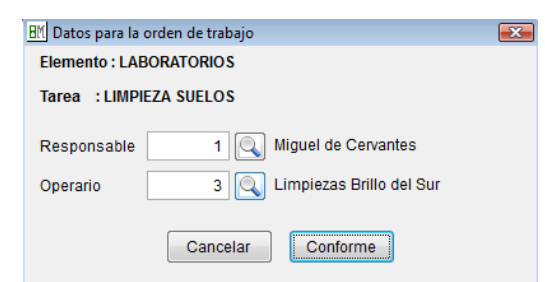

3. Detalle de las órdenes generadas

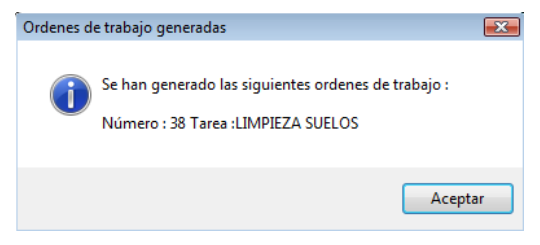

### NOTA

No existe ninguna opción que anule un conjunto de órdenes de trabajo. En caso de error deberá de editar todas y cada una de las órdenes de trabajo que desee anular.

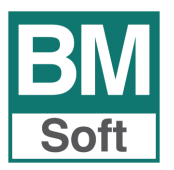

8.23 Generación de todas las órdenes de trabajo de un día.

Generación de órdenes de trabajo con Responsable y Operario asignado a la tarea

Haga clic con el botón izquierdo del ratón en el día.

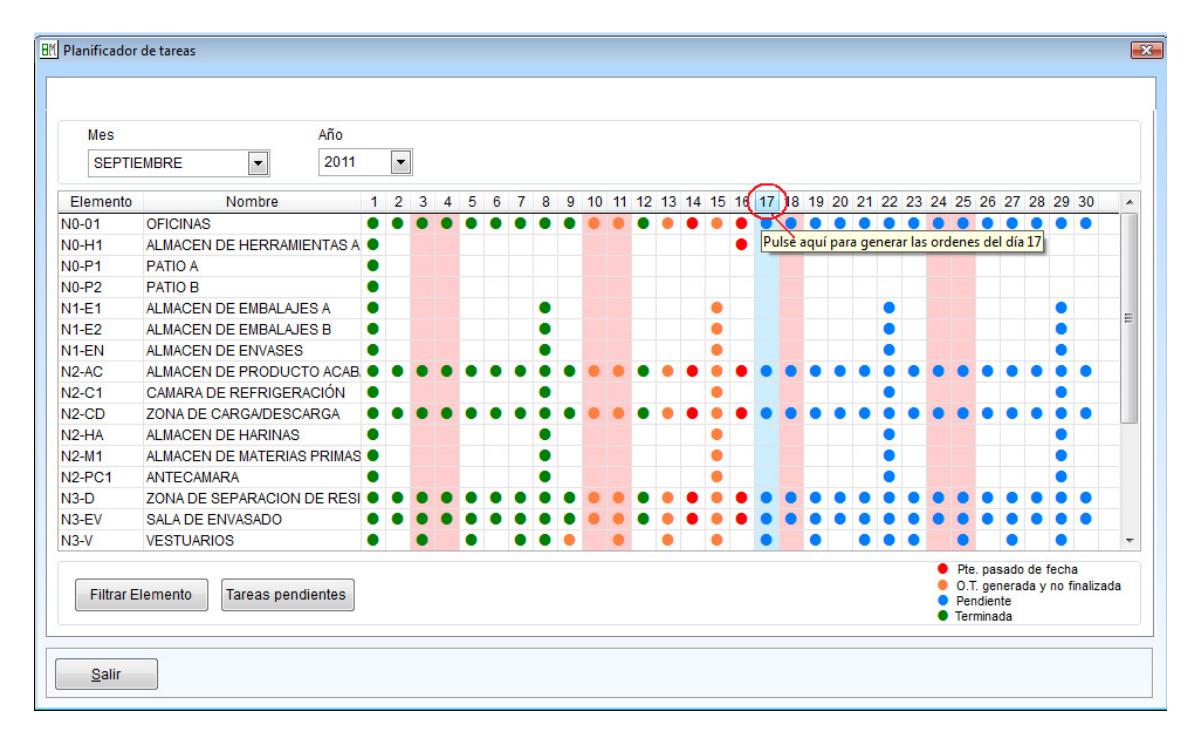

La asignación de tareas se realiza en el fichero de tareas.

| 8 | I Fichero de tareas    |                    |                            | ×              |
|---|------------------------|--------------------|----------------------------|----------------|
|   | <u>F</u> ict           | าล                 | <u>T</u> abla              |                |
|   |                        |                    |                            |                |
|   | Código                 | 1 Activo           |                            |                |
|   | Descripción            | LIMPIEZA DE SUELOS |                            |                |
|   | Departamento           | 1 🔍 LIMPIEZA Y     | DESINFECCIÓN INSTALACIONES |                |
|   | Responsable            | 1 🔍 Encargado      | número uno                 |                |
|   | Operario               | 3 🔍 Limpiezas      | Brillosur, S.L.            |                |
|   |                        |                    |                            |                |
|   |                        |                    |                            |                |
|   | Salir Buscar Ir a Baja | Alta Listar        |                            | <b>« ( ) »</b> |

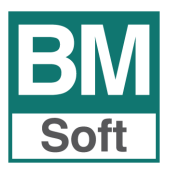

# 8.24 Generación de órdenes de trabajo con Responsable y Operario asignado a la tarea, y cuyas tareas se quieren dar como finalizadas.

Haga clic con el botón derecho del ratón en el día.

| Planificador | de tareas            |             |     |          |   |   |   |   |   |   |    |    |    |    |    |    |    |    |       |      |     |      |      |       |      |      |      |        |      |    |    | I |
|--------------|----------------------|-------------|-----|----------|---|---|---|---|---|---|----|----|----|----|----|----|----|----|-------|------|-----|------|------|-------|------|------|------|--------|------|----|----|---|
| Mes          | EMBRE 💌              | Año<br>2011 |     | <b>~</b> |   |   |   |   |   |   |    |    |    |    |    |    |    |    |       |      |     |      |      |       |      |      |      |        |      |    |    |   |
| Elemento     | Nombre               |             | 1 : | 2 3      | 4 | 5 | 6 | 7 | 8 | 9 | 10 | 11 | 12 | 13 | 14 | 15 | 16 | 17 | 8     | 19   | 20  | 21   | 22   | 23    | 24   | 25   | 26   | 3 27   | 28   | 29 | 30 |   |
| N0-01        | OFICINAS             | •           |     |          | • | • | ٠ | ٠ | ٠ | ٠ |    | ٠  | ٠  | •  | ٠  | ٠  | •  | ľ  | 0     | ٠    | ٠   |      |      |       |      |      |      |        |      | ٠  |    |   |
| N0-H1        | ALMACEN DE HERRAMIEI | NTAS A      |     |          |   |   |   |   |   |   |    |    |    |    |    |    | ٠  | Pu | lsè a | iupe | par | a ge | nera | ar la | s or | dene | es d | el día | a 17 |    |    |   |
| N0-P1        | PATIO A              | •           |     |          |   |   |   |   |   |   |    |    |    |    |    |    |    |    |       |      |     |      |      |       |      |      |      |        |      |    |    |   |
| N0-P2        | PATIO B              | •           |     |          |   |   |   |   |   |   |    |    |    |    |    |    |    |    |       |      |     |      |      |       |      |      |      |        |      |    |    |   |
| N1-E1        | ALMACEN DE EMBALAJES | SA (        |     |          |   |   |   |   | ٠ |   |    |    |    |    |    | ٠  |    |    |       |      |     |      | ٠    |       |      |      |      |        |      | ٠  |    |   |
| N1-E2        | ALMACEN DE EMBALAJES | BB (        |     |          |   |   |   |   | ٠ |   |    |    |    |    |    | ٠  |    |    |       |      |     |      | ٠    |       |      |      |      |        |      | ٠  |    | - |
| N1-EN        | ALMACEN DE ENVASES   | •           |     |          |   |   |   |   | ٠ |   |    |    |    |    |    | ٠  |    |    |       |      |     |      | ٠    |       |      |      |      |        |      | ٠  |    |   |
| N2-AC        | ALMACEN DE PRODUCTO  | ACAB.       |     |          | • | • | ٠ | ٠ | ٠ | ۲ | ٠  | ٠  | ٠  | ٠  | ٠  | ٠  | ٠  | ٠  | ٠     | ٠    | ٠   | ٠    | ٠    | ٠     | ٠    | •    |      |        |      | ٠  |    |   |

Selecciones en el fichero de tareas aquellas que desee que Bmgesmaint dé por terminadas de forma automática cuando lance la Orden de Trabajo.

|        | <u>F</u> icha                          | Tabla             |          |  |  |  |
|--------|----------------------------------------|-------------------|----------|--|--|--|
| Código | Descri                                 | pción de la tarea | Auto     |  |  |  |
|        | 1 LIMPIEZA DE SUELOS                   |                   | 1        |  |  |  |
| 1      | 2 LIMPIEZA DE ESTANTES                 |                   | <b>V</b> |  |  |  |
| 1      | 3 LIMPIEZA DE MALLAS                   |                   | <b>V</b> |  |  |  |
| 0      | 4 LIMPIEZA TRANSPALETA                 |                   | <b>V</b> |  |  |  |
|        | 5 LIMPIEZA PAREDES                     |                   | <b>V</b> |  |  |  |
| 12     | 6 LIMPIEZA DE PUERTA                   |                   |          |  |  |  |
| 88     | LIMPIEZA DE REJAS Y VENTILADORES       |                   | <b>V</b> |  |  |  |
|        | B LIMPIEZA CORTINA DE LAMINAS          |                   | <b>V</b> |  |  |  |
|        | <b>JUMPIEZA PLATAFORMA DE PLASTICO</b> |                   | <b>V</b> |  |  |  |
| 1      | LIMPIEZA MESA TRABAJO                  |                   |          |  |  |  |
| 1      | 1 LIMPIEZA CATALIZADOR                 |                   | <b>V</b> |  |  |  |
| 1:     | 2 LIMPIEZA TAQUILLAS                   |                   | <b>V</b> |  |  |  |
| 1      | 3 LIMPIEZA FREGADERO                   |                   | <b>v</b> |  |  |  |
| 1      | 4 LIMPIEZA COCINA                      |                   | <b>V</b> |  |  |  |
|        |                                        |                   |          |  |  |  |

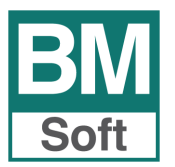

### La orden de trabajo

| presión de ordenes d | e trabajo - Pág<br>100% | gina 1 - 1        | 🖳 🦳 HR Color Las | er let 360( |              | 1 🖂 🗔 🚗 (    |           |
|----------------------|-------------------------|-------------------|------------------|-------------|--------------|--------------|-----------|
|                      | 100 /8                  |                   |                  | erser soor  |              |              |           |
|                      | 6                       |                   | EM               | PRESA       | A DE PRUEBAS |              |           |
| SU LOGO AG           | zUÍ                     |                   |                  |             |              |              |           |
| ORDEN DE TR          | ABAJO №                 | 38                | TIPO DE O        | RDEN        | PLANIFICADA  | FECHA        | 03/09/11  |
| ELEMENTO             | 9                       | LABORATO          | ORIOS            |             |              |              |           |
| Nº DE SERIE          |                         |                   |                  | UBIC        | ACIÓN        |              |           |
| NOTAS                |                         |                   |                  |             |              |              |           |
| RESPONSABLE          | 1 N                     | liguel de Cervant | tes              |             |              |              |           |
| OPERARIO             | 3 Li                    | impiezas Brillo d | el Sur           |             |              |              |           |
| TRABAJO A REA        | ALIZAR                  |                   |                  |             |              |              |           |
| LIMPIEZA SUELO       | OS                      |                   |                  |             |              |              |           |
|                      |                         |                   |                  |             |              |              |           |
| RESULTADO            |                         |                   |                  |             |              |              |           |
|                      |                         |                   |                  |             |              |              |           |
|                      |                         |                   |                  |             |              |              |           |
|                      |                         |                   |                  |             |              |              |           |
|                      |                         |                   |                  |             |              |              |           |
| LECTURAS             |                         |                   |                  |             |              |              |           |
| CONCEPTO             |                         | RESULTADO         | FECHA TERM.      |             | 01           | BSERVACIONES |           |
|                      |                         |                   |                  |             |              |              |           |
|                      |                         |                   |                  |             |              |              |           |
|                      |                         |                   |                  |             |              |              |           |
| L                    |                         |                   | FIRM             |             | ARIO         | FIRMA DEL RE | SPONSABLE |

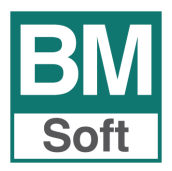

### 8.3 Impresión del Planificador

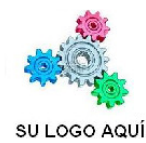

EMPRESA DE PRUEBAS

| Mes SEPT | IEMBRE Año 2011                 | Fecha y hora de impresión : 19/09/11 - 1                                   | 8:42:41  |
|----------|---------------------------------|----------------------------------------------------------------------------|----------|
| Elemento | Nombre                          | 1 2 3 4 5 6 7 8 9 10 11 12 13 14 15 16 17 18 19 20 21 22 23 24 25 26 27 28 | 29 30 31 |
| LF-02    | MESA REFRIGERADORA PARA BANDEJA |                                                                            |          |
| N0-01    | OFICINAS                        |                                                                            |          |
| N0-H1    | ALMACEN DE HERRAMIENTAS A       |                                                                            |          |
| N0-P1    | PATIO A                         |                                                                            |          |
| N0-P2    | PATIO B                         |                                                                            |          |
| N1-E1    | ALMACEN DE EMBALAJES A          |                                                                            | •        |
| N1-E2    | ALMACEN DE EMBALAJES B          |                                                                            | •        |
| N1-EN    | ALMACEN DE ENVASES              |                                                                            | •        |
| N2-AC    | ALMACEN DE PRODUCTO ACABADO     |                                                                            | • •      |
| N2-C1    | CAMARA DE REFRIGERACIÓN         |                                                                            | •        |
| N2-CD    | ZONA DE CARGA/DESCARGA          |                                                                            | • •      |
| N2-HA    | ALMACEN DE HARINAS              |                                                                            | •        |
| N2-M1    | ALMACEN DE MATERIAS PRIMAS      |                                                                            | •        |
| N2-PC1   | ANTECAMARA                      |                                                                            | •        |
| N3-D     | ZONA DE SEPARACION DE RESIDUOS  |                                                                            | • •      |
| N3-EV    | SALA DE ENVASADO                |                                                                            |          |
| N3-V     | VESTUARIOS                      |                                                                            | •        |
| N4-B1    | OBRADOR DE BOLLERIA             |                                                                            | • •      |
| N4-F     | CAMARA DE FERMENTACIÓN          |                                                                            |          |
| N4-PN    | OBRADOR DE PANADERIA            |                                                                            |          |
| N4-S     | SERVICIOS                       |                                                                            |          |
| TA-01    | TOMA DE AGUA SALIDA ENFRIADORA  |                                                                            | •        |
| TA-02    | TOMA DE AGUA OBRADOR PASTELERIA |                                                                            | •        |
| TA-03    | TOMA DE AGUA OBRADOR BOLLERIA   |                                                                            | •        |

En la cabecera se muestra la fecha y hora de la impresión.

Información de los colores que nos permite distinguir cuatro situaciones en la que se encuentran las diferentes taras programadas:

- 🍨 Pendiente pasado de fecha
- 🌖 Orden generada y no finalizada
- Pendiente
- 🌖 Terminada

Puede interesar emitir todas las órdenes de trabajo un determinado día de la semana. Ante esta posibilidad las órdenes de trabajo llevan la fecha correspondiente al día del mantenimiento programado. Esta fecha puede cambiarse al editar la orden.

### **Opciones de filtrado:**

- No usar filtro alguno.
- Filtrar por elementos.

|               |              |             |   |   |   |    |       |      |     | ,   | Vist | a <u>m</u> | ens | ual |    |    |    |    |    |    |    |    |    |    |    |    |    |    |    |    |    |    |   |
|---------------|--------------|-------------|---|---|---|----|-------|------|-----|-----|------|------------|-----|-----|----|----|----|----|----|----|----|----|----|----|----|----|----|----|----|----|----|----|---|
| Mes<br>SEPTIE | MBRE         | Año<br>2011 |   | • | ] | (F | iltra | indo | 9 L | ABC | RA   | TOR        | 105 | 3)  |    |    |    |    |    |    |    |    |    |    |    |    |    |    |    |    |    |    |   |
| Elemento      | Nombre       |             | 1 | 2 | 3 | 4  | 5     | 6    | 7   | 8   | 9    | 10         | 11  | 12  | 13 | 14 | 15 | 16 | 17 | 18 | 19 | 20 | 21 | 22 | 23 | 24 | 25 | 26 | 27 | 28 | 29 | 30 |   |
| 9             | LABORATORIOS |             |   | • |   | •  |       | •    |     | •   |      | •          |     | •   |    | •  |    | •  |    | •  |    | •  |    | •  |    | •  |    | •  |    | •  |    | •  | _ |

- Filtrar por tareas pendientes.

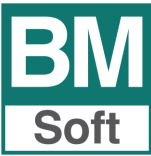

| <b>♦</b> ⓑ <b>♦</b>                       | N 100%                                                                                                    | Color LaserJet 3600         | - Copias | 1 🖶 🛃 🛳 😫 🌞 🛱    |
|-------------------------------------------|----------------------------------------------------------------------------------------------------|-----------------------------|----------|------------------|
|                                           |                                                                                                    | EMPRESA DE PR               | UEBAS    |                  |
| SU LOG                                    | O AQUÍ                                                                                                    |                             |          |                  |
| SU LOG<br>LISTAD                          | O AQUÍ<br>O DE TAREAS PENDIENTE<br>lientes del día :03/09/11                                                     | s                           |          | Fecha : 03/09/11 |
| SU LOG<br>LISTAD<br>Tareas pend<br>Codigo | O AQUÍ<br>O DE TAREAS PENDIENTE<br>lientes del día :03/09/11<br>Descripción elemento                             | S<br>Tarea                  |          | Fecha : 03/09/11 |
| SU LOG<br>LISTAD<br>Tareas pend<br>Codigo | O AQUÍ<br>O DE TAREAS PENDIENTE<br>lientes del día :03/09/11<br>Descripción elemento<br>OFICINAS ADMINISTRATIVAS | S<br>Tarea<br>LIMPIEZA SUEL | .05      | Fecha : 03/09/11 |

### 8.4 Anulación de una tarea planificada

Esta opción permite anular la planificación de una tarea, siempre y cuando no haya lanzado la orden de trabajo.

En este caso la única opción sería anular la orden de trabajo y posteriormente la tarea del planificador.

Seleccione la tarea que desee anular y siga los pasos que le marca la aplicación.

| Mes                                                                                                    |                                                                                                    |                                                                                    | Año                                                                                                 |                 |                 |                                                                           |                                  |                        |                             |                                   |                    |                                          |                |       |             |             |                      |               |      |                  |              |                   |        |       |       |        |        |    |
|----------------------------------------------------------------------------------------------------|----------------------------------------------------------------------------------------------------|------------------------------------------------------------------------------------|----------------------------------------------------------------------------------------------------|-----------------|-----------------|---------------------------------------------------------------------------|----------------------------------|------------------------|-----------------------------|-----------------------------------|--------------------|------------------------------------------|----------------|-------|-------------|-------------|----------------------|---------------|------|------------------|--------------|-------------------|--------|-------|-------|--------|--------|----|
| SEPTIE                                                                                                    | MBRE                                                                                                    |                                                                                    | 2011                                                                                                | -               | 1               |                                                                           |                                  |                        |                             |                                   |                    |                                          |                |       |             |             |                      |               |      | C                | amb          | ar tar            | eas    | al dí | a ·   | 11     |        |    |
|                                                                                                    |                                                                                                    |                                                                                    |                                                                                                    |                 | 'n              |                                                                           |                                  |                        |                             |                                   |                    |                                          |                |       |             |             |                      |               |      | _                |              |                   |        |       |       |        |        | _  |
| Elemento                                                                                                    |                                                                                                    | Nombre                                                                             |                                                                                                    | 1 2             | 3               | 4 5                                                                       | 6                                | 78                     | 9                           | 10 1                              | 1 12               | 2 13                                     | 14             | 15 1  | 16 1        | 7 18        | 8 19                 | 20            | 21   | 22               | 23 2         | 4 25              | 26     | 27    | 28    | 29 :   | 30     | ^  |
| 0-01                                                                                                    | OFICINAS                                                                                                    |                                                                                    |                                                                                                    | ••              | •               | • •                                                                       | •                                | • •                    | •                           | • •                               | •                  | •                                        | •              | •     | • •         | •           | •                    | •             | •    | ٠                | •            |                   | ٠      | •     | •     | •      | •      |    |
| 0-H1                                                                                                    | ALMACEN E                                                                                                    | DE HERRAMI                                                                         | ENTAS A                                                                                             |                 |                 |                                                                           |                                  |                        |                             |                                   |                    |                                          |                |       | •           |             |                      |               |      |                  |              |                   |        |       |       |        |        |    |
| 0-P1                                                                                                    | PATIO A                                                                                                    |                                                                                    |                                                                                                    |                 |                 |                                                                           |                                  |                        |                             |                                   |                    |                                          |                |       |             |             |                      |               |      |                  |              |                   |        |       |       |        |        |    |
| 0-P2                                                                                                    | PATIO B                                                                                                    |                                                                                    |                                                                                                    |                 |                 |                                                                           | AL M                             | ACEN                   | DE                          | PROD                              | юто                | AC                                       | ABAL           | 0     | _           |             |                      |               |      |                  |              |                   |        |       |       |        |        |    |
| 1-E1                                                                                                    | ALMACEN E                                                                                                    | E EMBALAJ                                                                          | IS A                                                                                                |                 |                 |                                                                           | -                                | AULI                   |                             |                                   |                    |                                          | -DAL           |       |             |             |                      |               |      | ٠                |              |                   |        |       |       | •      |        |    |
| 1-E2                                                                                                    | ALMACEN D                                                                                                    | E EMBALAJ                                                                          | SB                                                                                                  |                 |                 | 0.T.                                                                      | ÷                                |                        |                             |                                   |                    |                                          |                |       |             |             |                      |               |      | •                |              |                   |        |       |       | •      |        | -  |
| 1-EN                                                                                                    | ALMACEN D                                                                                                    | E ENVASES                                                                          | 1                                                                                                   |                 |                 | Nº s                                                                      | erie :                           |                        |                             |                                   |                    |                                          |                |       |             |             |                      |               |      | ٠                |              |                   |        |       |       | •      |        |    |
| 2-AC                                                                                                    | ALMACEN D                                                                                                    | E PRODUC                                                                           | TO ACAB.                                                                                            |                 | ٠               | Ubio                                                                      | ación                            |                        |                             |                                   |                    |                                          |                |       |             |             | •                    | ٠             | ٠    | •                | •            |                   | ٠      | •     | •     | •      | •      |    |
| 2-C1                                                                                                    | CAMARA DE                                                                                                    | REFRIGER                                                                           | ACIÓN                                                                                               |                 |                 | Car                                                                       |                                  | londo                  | 0.1/00                      |                                   | 10.21              | 1424                                     | 1 / 7          | dian  |             |             |                      |               |      | •                |              |                   |        |       |       | •      |        | -  |
| 2-CD                                                                                                    | ZONA DE C                                                                                                    | ARGA/DESC                                                                          | ARGA                                                                                                |                 |                 | Car                                                                       | gos:u                            | lesde                  | 01/05                       | /11 has                           | ita:31             | 1/12/1                                   | 1/1            | dias) |             |             |                      |               | •    |                  | •            |                   |        | •     | •     |        | •      |    |
| 2-HA                                                                                                    | AL MACEN D                                                                                                    | E HARINAS                                                                          |                                                                                                    |                 |                 |                                                                           |                                  |                        | 0 0 .                       |                                   |                    |                                          |                | 0.00  | ′ I         |             |                      |               |      |                  |              |                   |        |       |       | •      |        |    |
| 12-111                                                                                                    | AL MACEN D                                                                                                    | E MATERIAS                                                                         |                                                                                                    |                 |                 |                                                                           |                                  |                        |                             |                                   |                    |                                          |                |       |             |             |                      |               |      |                  |              |                   |        |       |       |        |        |    |
| 2-PC1                                                                                                    | ANTECAMA                                                                                                    |                                                                                    | C. Manual                                                                                           |                 |                 | lare                                                                      | as Li                            | MPIE:                  | ZAME                        | ESATE                             | ABA                | JO                                       |                |       |             |             |                      |               |      | -                |              |                   |        |       |       |        |        |    |
| 20                                                                                                    | ZONIA DE C                                                                                                    | EDADACION                                                                          |                                                                                                    |                 |                 |                                                                           |                                  |                        |                             |                                   |                    |                                          |                |       |             |             |                      |               |      | -                |              |                   |        |       |       | 1      | -      |    |
| 0.51                                                                                                    | ZONA DE S                                                                                                    | PARACION                                                                           | DERESI                                                                                              |                 |                 | 1                                                                         |                                  |                        |                             |                                   |                    |                                          |                |       |             |             |                      | -             |      |                  |              |                   |        |       | -     | -      | -      |    |
| 13-EV                                                                                                    | SALA DE ER                                                                                                    | WASADO                                                                             |                                                                                                    |                 |                 |                                                                           |                                  |                        |                             |                                   |                    |                                          |                |       | _           |             |                      | •             |      |                  |              |                   | •      |       | •     |        | •      |    |
| 13-V                                                                                                    | VESTUARIC                                                                                                    | s                                                                                  |                                                                                                    |                 | •               |                                                                           | Gen                              | erar (                 | D.T.                        |                                   |                    | Sa                                       | lir            |       |             |             | •                    |               | •    | •                | •            | •                 |        |       | _     | •      |        | *  |
|                                                                                                    |                                                                                                    |                                                                                    |                                                                                                    |                 |                 |                                                                           |                                  |                        |                             | ,                                 | _                  |                                          |                | -     | 0           |             |                      |               | -    | -                | -            | Pie               | . pas  | sadu  | de fe | cuita  |        | _  |
| Filtrar El                                                                                                    | Iemento                                                                                                    | Tareas nen                                                                         | lientes                                                                                             |                 |                 |                                                                           |                                  |                        |                             |                                   |                    |                                          |                | _     |             |             |                      |               |      |                  |              | 0.1               | i, ger | nerad | a y r | no fin | alizad | fa |
| 1 1001 21                                                                                                    |                                                                                                    | rareae perio                                                                       | lionitoo                                                                                            |                 |                 |                                                                           |                                  |                        |                             |                                   |                    |                                          |                |       |             |             |                      |               |      |                  |              | Per               | Idien  | ite   |       |        |        |    |
| <u>S</u> alir<br>Ianificador                                                                                                    | Imprim<br>r de tareas                                                                                                    | ir planificado                                                                     |                                                                                                    |                 |                 |                                                                           |                                  |                        |                             |                                   |                    |                                          |                |       |             |             |                      |               |      |                  |              | • Ier             | mna    | da    |       |        |        | ×  |
| <u>S</u> alir<br>Planificador                                                                                                    | Imprim<br>r de tareas                                                                                                    | ir planificado                                                                     | 1                                                                                                   |                 |                 |                                                                           |                                  |                        |                             |                                   |                    |                                          |                |       |             |             |                      |               |      |                  |              |                   | mna    | da    |       |        |        | ×  |
| Salir<br>Planificador<br>Mes                                                                                                    | Imprim<br>r de tareas                                                                                                    | ir planificado                                                                     | Año                                                                                                 |                 | 1               |                                                                           |                                  |                        |                             |                                   |                    |                                          |                |       |             |             |                      |               |      |                  |              |                   | mina   | da    |       |        |        |    |
| <u>S</u> alir<br>Planificador<br>Mes<br>SEPTIE                                                                                                    | Imprim<br>r de tareas<br>EMBRE                                                                                                    | ir planificado                                                                     | Año<br>2011                                                                                         |                 | ]               |                                                                           |                                  |                        |                             |                                   |                    |                                          |                |       |             |             |                      |               |      |                  |              |                   | mina   | da    |       |        |        | ×  |
| Salir<br>Planificador<br>Mes<br>SEPTIE<br>Elemento                                                                                                    | Imprim<br>r de tareas<br>EMBRE                                                                                                    | ir planificado<br>Vombre                                                           | Año<br>2011                                                                                         | <b>•</b><br>1 2 | 3               | 4 5                                                                       | 6                                | 7 8                    | 9                           | 10 11                             | 12                 | 13                                       | 14 18          | 5 16  | 3 17        | 18          | 19 2                 | 20 2          | 1 2  | 2 23             | 24           | 25 2              | 6 21   | 7 28  | 29    | 30     |        | ×  |
| Salir<br>Planificador<br>Mes<br>SEPTIE<br>Elemento<br>IF-02                                                                                                    | Imprim<br>r de tareas<br>EMBRE<br>MESA REFR                                                                                                    | ir planificado                                                                     | Año<br>2011                                                                                         | <b>•</b><br>1 2 | 3               | 4 5                                                                       | 6                                | 7 8                    | 9<br>OFIC                   | 10 11<br>INAS                     | 12                 | 13                                       | 14 15          | 5 16  | 3 17        | 18          | 19 2                 | 20 2          | 1 2  | 2 23<br>Not      | : 24<br>mbre | 25 2              | 6 21   | 7 28  | 29    | 30     | -      |    |
| Salir<br>Planificador<br>Mes<br>SEPTIE<br>Elemento<br>JF-02<br>10-01                                                                                                    | Imprim<br>r de tareas<br>EMBRE<br>MESA REFF<br>OFICINAS                                                                                                    | ir planificado                                                                     | Año<br>2011<br>A PARA B                                                                             | ▼<br>1 2        | 3               | 4 <u>5</u><br>D.T.:                                                       | 6                                | 7 8                    | 9<br>OFIC                   | 10 11<br>INAS                     | 12                 | 13                                       | 14 11          | 5 16  | 3 17<br>Lim | 18<br>PIEZ  | 19 2<br>(A DE        | 20 2          | 1 2  | 2 23<br>Nor      | i 24<br>mbre | 25 2              | 6 21   | 7 28  | 29    | 30     |        | ×  |
| Salir<br>Planificador<br>Mes<br>SEPTIE<br>Elemento<br>F-02<br>V0-01<br>V0-H1                                                                                                    | Imprim<br>de tareas<br>EMBRE<br>MESA REFF<br>OFICINAS<br>ALMACEN D                                                                                                    | ir planificado                                                                     | Año<br>2011<br>APARA B                                                                              | 1 2             | 3               | 4 5<br>D.T.:<br>1º serie                                                  | 6                                | 7 8                    | 9<br>OFIC                   | 10 11<br>INAS                     | 12                 | 13                                       | 14 1!          | 5 16  | 3 17<br>Lim | 18<br>PIEZ  | 19 <u>:</u>          | 20 2<br>SUI   | 1 2  | 2 23<br>Not      | : 24<br>mbre | 25 2              | 6 21   | 7 28  | 29    | 30     |        | ×  |
| Salir<br>Planificador<br>Mes<br>SEPTIE<br>Elemento<br>F-02<br>V0-01<br>V0-01<br>V0-01<br>V0-P1                                                                                                    | Imprim<br>de tareas<br>EMBRE<br>MESA REFF<br>OFICINAS<br>ALMACEN I<br>PATIO A                                                                                                    | ir planificado<br>v<br>Nombre<br>RIGERADOR/<br>DE HERRAMI                          | Año<br>2011<br>A PARA B<br>ENTAS A                                                                  | •               | 3               | 4 5<br>D.T.:<br>I <sup>e</sup> serie                                      | 6 :<br>2:                        | 7 8                    | 9<br>OFIC                   | <u>10 11</u><br>INAS              | 12                 | 13                                       | 14 18          | 5 16  | 3 17<br>Lim | 18<br>PIEZ  | 19 <u>1</u>          | 20 2<br>SU    | 1 2  | 2 23<br>Nor      | : 24<br>nbre | 25 2              | 6 21   | 7 28  | 29    | 30     |        | ×  |
| Salir<br>Planificador<br>Mes<br>SEPTIE<br>Elemento<br>F-02<br>V0-01<br>V0-P1<br>V0-P1<br>V0-P2                                                                                                    | Imprim<br>r de tareas<br>EMBRE<br>MESA REFF<br>OFICINAS I<br>ALMACEN L<br>PATIO A<br>PATIO B                                                                                                    | Ir planificado                                                                     | Año<br>2011<br>A PARA B<br>ENTAS A                                                                  | •               | 3               | 4 5<br>D.T.:<br>I <sup>e</sup> serie                                      | 6 ;<br>e:<br>ión :               | 7 8                    | 9<br>OFIC                   | 10 11<br>INAS                     | 12                 | 13                                       | 14 1!          | 5 16  | \$ 17       | 18<br>PIEZ  | 19 <u>:</u>          | 20 2          | 1 2  | 2 23<br>Noi      | : 24<br>mbre | 25 2 <sup>1</sup> | 6 21   | 7 28  | 29    | 30     | -      |    |
| Salir<br>Planificador<br>Mes<br>SEPTIE<br>Elemento<br>F-02<br>V0-01<br>V0-01<br>V0-P1<br>V0-P1<br>V0-P2<br>V1-E1                                                                                                    | Imprim<br>r de tareas<br>EMBRE<br>MESA REFI<br>OFICINAS<br>ALMACENTO<br>ALMACENTO<br>ALMACENTO                                                                                                    | Ir planificado                                                                     | Año<br>2011<br>A PARA B<br>ENTAS A                                                                  | •<br>1 2        | 3               | 4 5<br>D.T.:<br>I <sup>®</sup> serie<br>Ibicaci<br>Cargos                 | 6 ;<br>9:<br>: Desd              | r 8<br>e:01/0          | 9<br>OFIC                   | 10 11<br>INAS                     | 12                 | 13                                       | 14 1!<br>dias) | 5 16  | 5 17        | 18          | 19 2<br>74 DE        | 20 2<br>SU    | 1 2  | 2 23<br>Nor<br>S | 24<br>mbre   | 25 2              | 6 27   | 7 28  | 29    | 30     |        |    |
| Salir<br>Planificador<br>SEPTIE<br>Elemento<br>F-02<br>V0-01<br>V0-H1<br>V0-P1<br>V0-P2<br>V1-E1<br>V1-E2                                                                                                    | Imprim<br>r de tareas<br>EMBRE<br>MESA REFF<br>OFICINAS<br>ALIMACEN I<br>ALIMACEN I<br>ALIMACEN I                                                                                                    | Ir planificado<br>Nombre<br>RIGERADOR/<br>DE HERRAMI<br>DE EMBALAJI<br>DE EMBALAJI | Año<br>2011<br>APARA B<br>ENTAS A<br>ES A<br>ES B                                                   | ×<br>1 2        | 3               | 4 5<br>D.T.:<br>I <sup>®</sup> serie<br>Ibicaci<br>Cargos                 | 6 ;<br>);<br>; Desd              | 7 8<br>e:01/0          | 9<br>OFIC<br>9/11 P         | 10 11<br>INAS                     | 12                 | 13                                       | 14 1!<br>dias) | 5 16  | \$ 17       | 18<br>PIEZ  | 19 2<br>(A D8        | 20 2<br>SU    | 1 2  | 2 23<br>Not      | 24<br>nbre   | 25 2              | 6 2    | 7 28  | 29    | 30     |        |    |
| Salir<br>Planificador<br>SEPTIE<br>Elemento<br>F-02<br>V0-01<br>V0-P1<br>V0-P1<br>V0-P1<br>V0-P2<br>V1-E1<br>V1-E2<br>V1-EN                                                                                                    | Imprim<br>r de tareas<br>EMBRE<br>MESA REFF<br>OFICINAS<br>ALIMACEN I<br>ALIMACEN I<br>ALIMACEN I<br>ALIMACEN I                                                                                                    | Ir planificado                                                                     | Año<br>2011<br>APARA B<br>ENTAS A<br>ES A<br>ES A                                                   | v<br>1 2        | 3               | 4 5<br>D.T.:<br>I <sup>o</sup> serie<br>Iblicacio<br>Cargos               | 6 ;<br>):<br>: Desd              | 7 <u>8</u><br>e:01/0   | 9<br>OFIC<br>9/11 P         | 10 11<br>INAS                     | 12                 | 13                                       | 14 15<br>dias) | 5 16  | 3 17        | 18          | 19 <u>4</u>          | 20 2<br>SU    | 1 2  | 2 23<br>Noi      | 24<br>mbre   | 25 2              | 6 2    | 7 28  | 29    | 30     |        |    |
| Salir Planificador Mes SEPTIE Elemento F-02 V0-01 V0-H1 V0-P1 V0-P2 V1-E1 V1-E2 V1-E1 V1-E2 V1-EN V2-AC                                                                                                    | Imprim<br>de tareas<br>EMBRE<br>MESA REFF<br>OFICINAS<br>ALMACEN I<br>ALMACEN I<br>ALMACEN I<br>ALMACEN I                                                                                                    | Ir planificado                                                                     | Año<br>2011<br>ENTAS A<br>ES A<br>ES B<br>FO ACAB                                                   | •               | 3               | 4 5<br>D.T.:<br>I <sup>o</sup> serie<br>Ubicaci<br>Cargos                 | 6 ;<br>ón :<br>; Desd            | 7 8<br>e:01/0<br>EZA D | 9<br>OFIC<br>9/11 P         | 10 11<br>INAS                     | 12                 | 13                                       | 14 19<br>dias) | 5 16  | 3 17        | 18          | 19 <u>:</u><br>(A DE | 20 2<br>E SUI | 1 2  | 2 23<br>Noi      | 24<br>mbre   | 25 2              | 6 21   | 7 28  | 29    | 30     |        |    |
| Salir<br>Planificador<br>BEPTIE<br>Elemento<br>LF-02<br>V0-01<br>V0-H1<br>V0-H1<br>V0-P2<br>V1-E1<br>V1-E2<br>V1-E1<br>V1-E2<br>V1-E2<br>V1-E2<br>V1-E1<br>V1-E2<br>V1-E1<br>V1-E2<br>V1-E1<br>V1-E2<br>V1-E1<br>V1-E1<br>V | Imprim<br>r de tareas<br>EMBRE<br>MESA REFF<br>OFICINAS<br>ALMACEN E<br>PATIO A<br>ALMACEN E<br>ALMACEN E<br>ALMACEN E<br>ALMACEN E<br>ALMACEN E<br>ALMACEN E                                                         | Ir planificado                                                                     | Año<br>2011<br>A PARA B<br>ENTAS A<br>ES A<br>ES B<br>TO ACAB<br>ACIÓN                              | 1 2             | 3               | 4 5<br>D.T.:<br>I <sup>o</sup> serie<br>Dicaci<br>Cargos<br>iareas        | 6 ;<br>ón :<br>: Desd            | 7 8<br>e:01/0<br>EZA D | 9<br>OFIC<br>9/11 P         | 10 11<br>INAS<br>hasta:3<br>JELOS | 12                 | 13 .                                     | 14 1!<br>dias) | 5 16  | à 17        | 18<br>PIEZ  | 19 <u>:</u><br>(A DE | 20 2<br>SUI   | 1 2: | 2 23<br>Not      | : 24<br>mbre | 25 2              | 6 21   | 7 28  | 29    | 30     | •      |    |
| Salir Planificador Mes SEPTIE Elemento F-02 V0-01 V0-P1 V0-P2 V1-E1 V1-E2 V1-EN V2-C1 V2-CD                                                                                                    | Imprim<br>de tareas<br>EMBRE<br>MESA REFF<br>OFICINAS<br>OFICINAS<br>ALMACEN I<br>ALMACEN I<br>ALMACEN I<br>ALMACEN I<br>ALMACEN I<br>ALMACEN I<br>CAMARA DI<br>ZONA DE C                                             | Ir planificado                                                                     | Año<br>2011<br>A PARA B<br>ENTAS A<br>ES A<br>ES A<br>ES A<br>CO ACAB<br>ACIÓN<br>ARGA              | •<br>1 2        | 3<br>• (<br>• 1 | 4 5<br>D.T.:<br>I <sup>o</sup> serie<br>Jbicaci<br>Cargos                 | 6 ;<br>ón :<br>LIMPII            | 7 8<br>e:01/0<br>EZA D | 9<br>0FIC<br>9/11 P         | 10 11<br>INAS<br>hasta:3          | 12                 | 13                                       | 14 1!<br>dias) | 5 16  | \$ 17       | 18          | 19 <u>:</u>          | 20 2<br>SU    | 1 2: | 2 23<br>Nor      | 24<br>mbre   | 25 2              | 6 21   | 7 28  | 29    | 30     | •      |    |
| Salir Planificador Mes SEPTIE Elemento F-02 V0-01 V0-P1 V0-P1 V0-P1 V1-E1 V1-E2 V1-EN V2-CC V2-C1 V2-CD V2-CD V2-CD                                                                                                    | Imprim<br>r de tareas<br>EMBRE<br>MESA REFI<br>OFICINAS<br>ALMACEN I<br>ALMACEN I<br>ALMACEN I<br>CAMARA DI<br>ZONA DE C<br>ALMACEN I                                                                                 | Ir planificado                                                                     | Año<br>2011<br>A PARA B<br>ENTAS A<br>ES A<br>ES A<br>ES A<br>CIÓN<br>ARGA                          | •<br>1 2        | 3               | 4 5<br>).T.:<br>I <sup>o</sup> serie<br>Iblicaci<br>Cargos<br>areas       | 6 ;<br>s:<br>;Desd               | 7 8<br>e:01/0<br>EZA D | 9<br>OFIC<br>9/11 P         | 10 11<br>INAS<br>hasta:3<br>JELOS | 12                 | 13                                       | 14 1!<br>dias) | 5 16  | 5 17        | 18<br>PIEZ  | 19 <u>2</u>          | 20 2<br>SU    | 1 2  | 2 23<br>Nor      | 24<br>nbre   | 25 2              | 6 27   | 7 28  | 29    | 30     | *      |    |
| Salir Planificador Mes SEPTIE Elemento IF-02 V0-01 V0-H1 V0-P1 V0-P2 V1-E1 V1-E2 V1-E1 V1-EN V2-C1 V2-C1 V2-C1 V2-C1 V2-C1 V2-C1                                                                                                    | Imprim<br>de tareas<br>EMBRE<br>EMBRE<br>EMBRE<br>EMBRE<br>ALMACEN 0<br>ALMACEN 0<br>ALMACEN 0<br>ALMACEN 0<br>ALMACEN 0<br>ZONA DE C<br>ALMACEN 0                                                                    | Ir planificado                                                                     | Año<br>2011<br>A PARA B<br>ENTAS A<br>ES A<br>ES A<br>ACIÓN<br>ARGA<br>PRIMAS                       |                 | 3               | 4 5<br>D.T.:<br>I <sup>o</sup> serie<br>Ibicaci<br>Cargos<br>iareas       | 6 ;<br>ón :<br>: Desd<br>LIMPI   | 7 8<br>e:01/0<br>EZAD  | 9<br>0FIC<br>9/11 P<br>E SU | 10 11<br>INAS<br>hasta:3<br>JELOS | 12                 | <u>13</u>                                | 14 19<br>dias) | 5 16  | \$ 17       | 18<br>PIEZ  | 19 <u>:</u>          | 20 2<br>SU    | 1 2  | 2 23<br>Nor      | : 24<br>nbre | 25 2              | 6 27   | 7 28  | 29    | 30     |        |    |
| Salir Planificador Mes SEPTIE Elemento LF-02 V0-01 V0-P1 V0-P1 V0-P2 V1-E1 V1-E2 V1-E1 V1-E2 V1-E1 V2-AC V2-C1 V2-C1 V2-C1 V2-C1 V2-C1 V2-C1 V2-C1 V2-C1                                                                                                    | Imprim<br>r de tareas<br>EMBRE<br>MESA REFF<br>OFICINAS<br>ALIMACEN I<br>ALIMACEN I<br>ALIMACEN I<br>ALIMACEN I<br>CAMARA DI EC<br>ZONA DE C<br>ALIMACEN I<br>ALIMACEN I<br>ALIMACEN I                                | Ir planificado                                                                     | Año<br>2011<br>A PARA B<br>ENTAS A<br>ES A<br>ES A<br>ES B<br>FO ACAB.<br>ACIÓN<br>ARGA<br>B PRIMAS | ×<br>1 2        | 3               | 4 5<br>).T.:<br>I <sup>o</sup> serici<br>Dbicaci<br>Cargos<br>iareas      | 6 :<br>ón :<br>: Desd<br>LIMPI   | 7 8<br>e:01/0<br>EZA D | 9<br>OFIC<br>9/11 P<br>E SU | 10 11<br>INAS<br>JELOS            | 12<br>1/12/1<br>Sa | 13 ·                                     | 14 19<br>dias) | 5 16  | 5 17<br>LIM | 18<br>PIE 2 | 19 <u>(</u><br>(A D8 | 20 2<br>Sul   | 1 2  | 2 23<br>Nor      | 24<br>nbre   | 25 2              | 6 21   | 7 28  | 29    | 30     | *      |    |
| Salir<br>Planificador<br>Mes<br>SEPTIE<br>Elemento<br>IF-02<br>V0-01<br>V0-P1<br>V0-P1<br>V0-P2<br>V1-E1<br>V1-E2<br>V1-E1<br>V1-E2<br>V1-E1<br>V2-C1<br>V2-C1<br>V2-C1<br>V2-C1<br>V2-C1<br>V2-C1<br>V2-C1<br>V2-C1                                                                                                    | Imprim<br>de tareas<br>EMBRE<br>MESA REFF<br>OFICINAS<br>ALMACENT<br>ALMACENT<br>ALMACENT<br>ALMACENT<br>ALMACENT<br>CAMARA DE<br>ZONA DE C<br>ALMACENT<br>ALMACENT<br>ALMACENT<br>ZONA DE S                          | IN Janificado                                                                      | Año<br>2011<br>A PARA B<br>ENTAS A<br>S B<br>TO ACAB<br>ACIÓN<br>ARGA<br>B PRIMAS<br>DE RESI        | 12              | 3               | 4 5<br>D.T.:<br>I <sup>9</sup> serie<br>Ibicacia<br>Cargos<br>iareas      | 6 ;<br>óón :<br>: Desd<br>LIMPII | r 8<br>e:01/0<br>EZA D | 9<br>OFIC<br>9/11 P<br>E SU | 10 11<br>INAS<br>JELOS            | 12<br>1/12/1<br>Sa | 13 ·                                     | 14 1!<br>dias) | 5 16  | 5 17        | 18          | 19 2<br>(A D8        | 20 2<br>SU    | 1 2  | 2 23<br>Nor      | 24<br>mbre   | 25 2 <sup>1</sup> | 6 21   | 7 28  | 29    | 30     | *      |    |
| Salir Planificador Mes SEPTIE Elemento LF-02 N0-01 V0-P1 V0-P1 V1-E1 V1-E2 V1-E1 V1-E2 V1-EAC V2-C1 V2-AC V2-C1 V2-AC V2-AC V2-AA V2-M1 V2-PC1 V3-D V3-BV                                                                                                    | Imprim<br>de tareas<br>EMBRE<br>EMBRE<br>MESA REFF<br>PATIO A<br>PATIO A<br>PATIO A<br>ALMACEN I<br>ALMACEN I<br>ALMACEN I<br>CAMARA DI<br>CAMARA DI<br>CAMARA DE<br>CAMARA DE<br>CAMARA DE<br>SALADE EI<br>SALADE EI | IN Planificado                                                                     | Año<br>2011<br>PARA B<br>ENTAS A<br>S B<br>CON<br>ARGA<br>ARGA<br>ARGA<br>DE RESI                   |                 | 3               | 4 5<br>D.T.:<br>I <sup>P</sup> serie<br>Ibicacia<br>Cargos<br>G<br>G<br>G | 6 ;<br>ión :<br>: Desd<br>LIMPII | 7 8<br>e:01/0<br>EZA D | 9<br>9/11 P<br>E SU         | 10 11<br>INAS<br>JELOS            | 12<br>1/12/1<br>Sa | 13 · · · · · · · · · · · · · · · · · · · | 14 1!<br>dias) | 5 16  | \$ 17       | 18          | 19 2<br>(A DE        | 20 2<br>SU    | 1 2  | 2 23<br>Not      | 24<br>mbre   | 25 2 <sup>1</sup> | 6 27   | 7 28  | 29    | 30     |        |    |

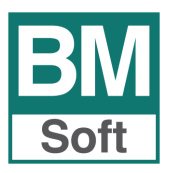

### 9. REGISTRO DE LECTURAS MANUALES

Mediante esta entrada se actualizan los valores de los contadores de los diferentes elementos (horas de funcionamiento, kilómetros, temperaturas, etc.).

Previamente a la utilización de esta opción es necesario que exista una lectura anterior, para la introducción de esta primera lectura es necesario crear una Orden de Trabajo previa.

| Responsable      | 1 Miguel de Cervantes     |                     |   |
|------------------|---------------------------|---------------------|---|
| Tipo de elemento | 4 🔍 VARIOS                |                     |   |
| Concepto         | Lec. Anterior Lec. Actual | Fecha Observaciones | 2 |
| CLORO -CRL-      | 20.00000                  | 11                  |   |
| PH               | 30.00000                  | 11                  |   |
|                  |                           |                     |   |
|                  |                           |                     |   |
|                  |                           |                     |   |
|                  |                           |                     |   |
|                  |                           |                     |   |
|                  |                           |                     |   |
|                  |                           |                     |   |
|                  |                           |                     |   |
|                  |                           |                     |   |
|                  |                           |                     |   |
|                  |                           |                     |   |
|                  |                           |                     |   |
|                  |                           |                     |   |
|                  |                           |                     |   |
|                  |                           |                     |   |

Tras seleccionar Responsable y Tipo de Elemento se relacionan todos los indicadores de control. Posicionando el cursor en el campo **lectura actual** podrá introducir los datos leídos, fecha y observaciones.

## Los documentos de medición no se pueden borrar ni modificar, para registrar la lectura correcta es necesario crear una OT con la nueva lectura.

Los resultados históricos de las diferentes lecturas se muestran en la ficha de elementos.

Los campos que se muestran son:

Concepto: Nombre del índice de control

Lectura anterior

Lectura actual

Fecha

Observaciones

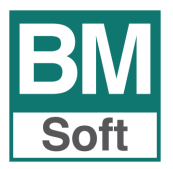

### Imprimir ficha

| presión de ficha para la captura de<br><b>(</b> ) (100%) | valores - Página 1 - 1 | P Color LaserJet 3600 | Cop          | ias 1 🚔 🛃 | 🖂 😒 🖶 🖗 🖾 🗶 |           |                  |
|----------------------------------------------------------|------------------------|-----------------------|--------------|-----------|-------------|-----------|------------------|
|                                                          |                        | LECT                  | EMPF         | RESA DE F | PRUEBAS     | OL        |                  |
| SU LOGO AQUÍ                                             |                        |                       |              |           |             |           | Fecha : 06/09/11 |
| Concepto                                                 | Formato                | Lect. Anterior        | Lect. actual | Fecha     | Elemento    | Ubicación |                  |
| CLORO -CRL-                                              | PPM MG/L               | 20.00000              |              |           | AGUA        |           |                  |
| DH                                                       |                        | 30.00000              |              |           | AGUA        |           |                  |

### **Grabar lecturas**

| Captura de valores de indicadores de control | x |
|----------------------------------------------|---|
| ¿ Seguro de generar las lecturas ?           |   |
| Aceptar Cancelar                             | r |

Salir

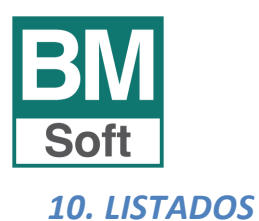

### Barra de herramientas en la pre-visualización de informes

Esta es la imagen de la barra de herramientas y de la barra de progreso.

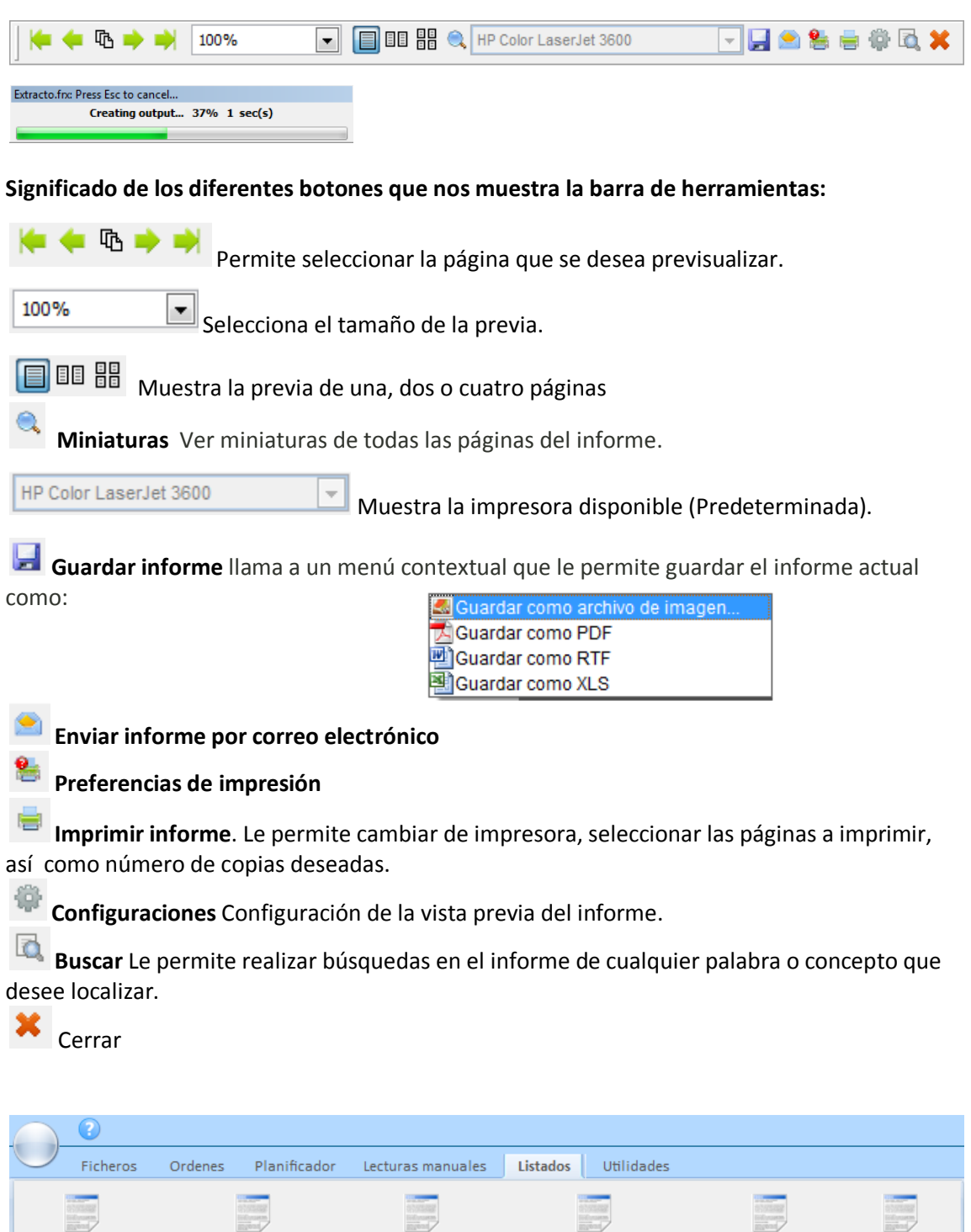

Histórico de lecturas

Listados

Listado de indicadores de control

Listado de ele

Listado de personal

Impresión de ficha de elementos

Listado de tareas

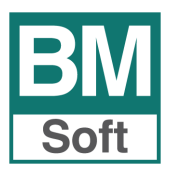

### **10.1 HISTORICO DE LECTURAS**

| BM Histórico de lectu | ras        |         |                 | X   |
|-----------------------|------------|---------|-----------------|-----|
| Desde elemento        | 1          | NAVE D  | E DEPOSITOS     |     |
| Desde fecha           | 05/09/2011 |         |                 |     |
| Hasta fecha           | 05/09/2011 |         |                 |     |
|                       |            |         |                 |     |
|                       | Cancelar   | Aceptar | ]               |     |
|                       |            |         | EMPRESA DE PRUE | BAS |

SU LOGO AQUÍ

### HISTORICO DE LECTURAS Elemento : TOMA DE AGUA SALIDA ENFRIADORA Desde fecha : 01/01/11 hasta fecha : 21/09/11

Fecha : 21/09/11

| 0.T. | Concepto                                    | Resultado                                                                                                    | Máximo                                                                                                    | Minimo Responsable                                                                                                    | Observaciones                                                                                                    |
|------|---------------------------------------------|----------------------------------------------------------------------------------------------------|----------------------------------------------------------------------------------------------------|----------------------------------------------------------------------------------------------------|----------------------------------------------------------------------------------------------------|
|      |                                             |                                                                                                    |                                                                                                    |                                                                                                    |                                                                                                    |
| 79   | CLORO RESIDUAL                              | 0.35000                                                                                                    | 1.00000                                                                                                    | 0.20000 Operario número uno                                                                                                    |                                                                                                    |
| 290  | CLORO RESIDUAL                              | 1.00000                                                                                                    | 1.00000                                                                                                    | 0.20000 Operario número uno                                                                                                    |                                                                                                    |
|      |                                             |                                                                                                    |                                                                                                    |                                                                                                    |                                                                                                    |
| 79   | CONDUCTIVIDAD                               | 1.00000                                                                                                    | 2.00000                                                                                                    | 1.00000 Operario número uno                                                                                                    |                                                                                                    |
| 290  | CONDUCTIVIDAD                               | 1.50000                                                                                                    | 2.00000                                                                                                    | 1.00000 Operario número uno                                                                                                    |                                                                                                    |
|      |                                             |                                                                                                    |                                                                                                    |                                                                                                    |                                                                                                    |
| 79   | ANALISIS ORGANOLEPTICO                      | 2.00000                                                                                                    | 2.00000                                                                                                    | 1.00000 Operario número uno                                                                                                    |                                                                                                    |
| 290  | ANALISIS ORGANOLEPTICO                      | 1.40000                                                                                                    | 2.00000                                                                                                    | 1.00000 Operario número uno                                                                                                    |                                                                                                    |
|      | 0.T.<br>79<br>290<br>79<br>290<br>79<br>290 | O.T.     Concepto       79     CLORO RESIDUAL       290     CLORO RESIDUAL       79     CONDUCTIVIDAD       290     CONDUCTIVIDAD       79     ANALISIS ORGANOLEPTICO       290     ANALISIS ORGANOLEPTICO | O.T.         Concepto         Resultado           79         CLORO RESIDUAL         0.35000           290         CLORO RESIDUAL         1.00000           79         CONDUCTIVIDAD         1.00000           290         CONDUCTIVIDAD         1.50000           79         ANALISIS ORGANOLEPTICO         2.00000           290         ANALISIS ORGANOLEPTICO         1.40000 | O.T.         Concepto         Resultado         Máximo           79         CLORO RESIDUAL         0.35000         1.00000           290         CLORO RESIDUAL         1.00000         1.00000           79         CONDUCTIVIDAD         1.00000         2.00000           290         CONDUCTIVIDAD         1.50000         2.00000           79         ANALISIS ORGANOLEPTICO         2.00000         2.00000           290         ANALISIS ORGANOLEPTICO         1.40000         2.00000 | O.T.         Concepto         Resultado         Máximo         Minimo Responsable           79         CLORO RESIDUAL         0.35000         1.00000         0.20000         Operario número uno           290         CLORO RESIDUAL         1.00000         1.00000         0.20000         Operario número uno           79         CONDUCTIVIDAD         1.00000         2.00000         1.00000         Operario número uno           290         CONDUCTIVIDAD         1.50000         2.00000         1.00000         Operario número uno           79         ANALISIS ORGANOLEPTICO         2.00000         2.00000         1.00000         Operario número uno           290         ANALISIS ORGANOLEPTICO         1.40000         2.00000         1.00000         Operario número uno |

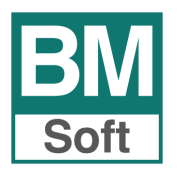

### **10.2 FICHA DE ELEMENTOS**

Imprime la ficha del elemento seleccionado.

| impresión de fichas de (                | elementos               | ×                      | Ĩ            |                   |
|-----------------------------------------|-------------------------|------------------------|--------------|-------------------|
| Elemento 1                              | NAVE DE I               | DEPOSITOS              |              |                   |
| 2                                       | ancelar <u>A</u> ceptar |                        |              |                   |
| SU LOGO AQUÍ                            |                         | 00% 💌<br>LaserJet 3600 | ▼ Copias 1 → | <b> %</b> = # Q ; |
|                                         |                         |                        | Fed          | ha : 05/09/11     |
| GRIFO (1) PRENS/<br>№ de serie<br>Notas | AS                      | Ubicació               | n SALA PRENS | Α.                |
| Tareas programadas                      |                         | Desde fecha            | Hasta fecha  | Dias              |
| VERIFICACION - LE                       | CTURA                   | 15/08/11               | 14/08/12     | 7                 |
|                                         |                         |                        |              |                   |
|                                         |                         |                        |              |                   |

En caso de existir una incidencia en la lectura de los valores de control, el valor está fuera de rango, ésta se ve reflejada con un signo \*

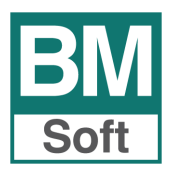

### **10.3 LISTADO DE PERSONAL**

| BM Listado de Personal |                              |
|------------------------|------------------------------|
| Desde código           | 1 Miguel de Cervantes        |
| Hasta codigo           | 3 🔍 Limpiezas Brillo del Sur |
| Tipo                   | 🔘 Interno 🔘 Externo 🔘 Todos  |
| Responsable            | © Sí © No ⊚ Todos            |
| <u><u>C</u>:</u>       | ancelar <u>A</u> ceptar      |

| o de Proveedor | es / Mantenedores - Página 1 - 1 |                       |                  |            |                        |                 |
|----------------|----------------------------------|-----------------------|------------------|------------|------------------------|-----------------|
| • • •          | 100% 💌 🔲 💷 🖶 🔍 H                 | P Color LaserJet 3600 | 👻 Copias 🛛 1 🚔 📜 | 🖲 🐏 🖶 🖗 🗔  | ×                      |                 |
|                |                                  |                       |                  |            |                        |                 |
|                | <b>*</b>                         |                       |                  |            |                        |                 |
| 15             |                                  |                       |                  |            |                        |                 |
| state (C       |                                  |                       |                  |            |                        |                 |
| 200 24         |                                  | EMPRESA               | DE PRUEBAS       |            |                        |                 |
|                | 1                                |                       |                  |            |                        |                 |
| SULOG          | ο Αουί                           | LISTADO               | DE PERSONAL      | <u>L</u> . |                        |                 |
| 00 200         | e naei                           |                       |                  | _          |                        |                 |
| Daada aádi     | an : 1 hasta sédina : 2          |                       |                  |            |                        |                 |
| Desde codi     | go . Thasta courgo . 5           |                       |                  |            |                        |                 |
| Personal : T   | odos<br>la : Todos               |                       |                  |            |                        | Fecha : 03/09/1 |
| Responsabl     | . 10003                          |                       |                  |            |                        |                 |
| Codigo         | Nombre                           | Domicilio             | 0                |            | Localidad              |                 |
|                |                                  |                       |                  |            | 21 00425 (Martin 1715) |                 |
| 1              | Miguel de Cervantes              |                       |                  |            | Jerez de la Frontera   |                 |
| 2              | Manuel Bellido                   |                       |                  |            | Jerez de la Frontera   |                 |
| 3              | Limpiezas Brillo del Sur         |                       |                  |            | Jerez                  |                 |
|                |                                  |                       |                  |            |                        |                 |
| 5              |                                  |                       |                  |            |                        |                 |
| 5              |                                  |                       |                  |            |                        |                 |

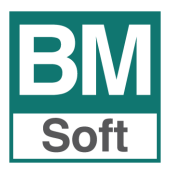

### **10.4 LISTADO DE INDICADORES DE CONTROL**

| M Listado de ind              | licadores de control                                                              |                        | ×      |                                        |                      |   |
|-------------------------------|-----------------------------------------------------------------------------------|------------------------|--------|----------------------------------------|----------------------|---|
| Desde elemer                  | nto 1                                                                             | NAVE DE DEPOSITOS      |        |                                        |                      |   |
| Hasta elemen                  | to BAL-01                                                                         | BALANZA - PESADA UVA   | A      |                                        |                      |   |
|                               | Cancelar                                                                          | Aceptar                |        |                                        |                      |   |
| • • • • • [                   | 100%                                                                              | HP Color LaserJet 3600 | Copi   | as 1 🚽 🛃 🔎                             | ) 😤 🖶 🖗 🗖 🕽          | • |
| Listado de indicado           | res de control de elementos                                                       | - Página 1 - 1         |        |                                        |                      |   |
| SU LOG                        |                                                                                   | EMPRESA DE             | PRUEI  | BAS                                    |                      |   |
| LISTAD                        | O DE INDICADO                                                                     | RES DE CONTROL         |        | Fech                                   | na : 03/09/11        |   |
| Desde eleme                   | ento : 1 hasta eler                                                               | mento : 9              |        |                                        | _                    |   |
| Codigo                        | Concento                                                                          |                        | Maxim  | o Minimo                               | Formato              | : |
|                               | concepto                                                                          |                        |        |                                        |                      | - |
| 49                            | GRIFO (1) PI                                                                      | RENSAS                 |        |                                        |                      |   |
| 49<br>1                       | GRIFO (1) PI<br>CLORO -CRL-                                                       | RENSAS                 | 0.200  | 00 1.00000                             | PPM MG/L             | ] |
| 49<br>1<br>39                 | GRIFO (1) PI<br>CLORO -CRL-<br>AGUA                                               | RENSAS                 | 0.200  | 00 1.00000                             | PPM MG/L             |   |
| 49<br>1<br>39<br>1            | GRIFO (1) PI<br>CLORO -CRL-<br>AGUA<br>CLORO -CRL-                                | RENSAS                 | 0.200  | 00 1.00000<br>00 1.00000               | PPM MG/L<br>PPM MG/L |   |
| 49<br>1<br>39<br>1<br>50<br>1 | GRIFO (1) PI<br>CLORO -CRL-<br>AGUA<br>CLORO -CRL-<br>GRIFO (2) PI<br>CLORO -CRL- | RENSAS                 | 0.2000 | 00 1.00000<br>00 1.00000<br>00 1.00000 | PPM MG/L<br>PPM MG/L |   |

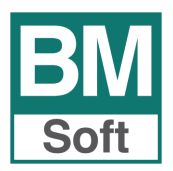

### **10.5 LISTADO DE ELEMENTOS**

| Istado de elementos      |                  |               |            | X |
|--------------------------|------------------|---------------|------------|---|
| Desde elemento           | 1                |               | EPOSITOS   |   |
| Hasta elemento           | BAL-01           | 🔍 BALANZA-I   | PESADA UVA |   |
| Desde tipo<br>Hasta tipo | 1                |               |            |   |
| En garantía              |                  | Sólo activos  |            |   |
| Tipo de control          | 🔘 Calibrable 🛛 🌀 | ) Verificable | Todos      |   |
| Proveedor                | 0                |               |            |   |
|                          | <u>C</u> ancelar | Aceptar       |            |   |

| ● ⓑ ● ●                                                                                                    | 100%                                                                                                    | serJet 3600 💌 Copias | 1 🚔 🛃 🥌 訾 🏺 🔍 🗶 |
|----------------------------------------------------------------------------------------------------|----------------------------------------------------------------------------------------------------|----------------------|-----------------|
| ado de element                                                                                                    | os - Página 1 - 1                                                                                                    |                      |                 |
|                                                                                                    |                                                                                                    |                      |                 |
| Image: Image: |                                                                                                    |                      | ١S              |
| LISTAD                                                                                                    | Image: Second Second |                      |                 |
| Codigo                                                                                                    | Descripción                                                                                                    | N⁰ de serie          | Ubicación       |
| 1                                                                                                    | NAVE DE DEPOSITOS                                                                                                    |                      |                 |
| 2                                                                                                    | BODEGA CRIANZA "M.MONJE"                                                                                                    |                      |                 |
| 3                                                                                                    | BODEGA CRIANZA "J.A.SIERRA"                                                                                                    |                      |                 |
| 4                                                                                                    | BODEGA ELABORACION VINOS "VIEJA                                                                                                    | λ"                   |                 |
| 5                                                                                                    | BODEGA ELABORACION VINOS "NUEV                                                                                                    | /A"                  |                 |
| 6                                                                                                    | SALA DE PRENSA Y TALLER                                                                                                    |                      |                 |
| 7                                                                                                    | BODEGA DE VINAGRES                                                                                                    |                      |                 |
| 8                                                                                                    | SALA DE EMBOTELLADO                                                                                                    |                      |                 |
| 9                                                                                                    | LABORATORIOS                                                                                                    |                      |                 |
| 10                                                                                                    | OFICINAS ADMINISTRATIVAS                                                                                                    |                      |                 |
| 11                                                                                                    | SERVICIOS Y VESTUARIOS                                                                                                    |                      |                 |
| 12                                                                                                    | DESPACHO DE VENTA                                                                                                    |                      |                 |
| 21                                                                                                    | CARRETILLA ELECTRICA                                                                                                    |                      |                 |

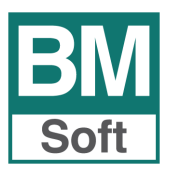

### **10.6 LISTADO DE TAREAS**

| EM Listado de tareas |                       | × |
|----------------------|-----------------------|---|
| Desde tarea          | 1 C LIMPIEZADE SUELOS |   |
| Hasta tarea          | 29 AIMPIEZA RADIADOR  |   |
|                      |                       |   |
|                      | Cancelar Aceptar      |   |

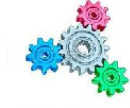

SU LOGO AQUÍ

Desde tarea : 1 hasta tarea : 29

### Fecha : 27/09/11

| Codigo | Descripción                      | Departamento            | Responsable          | Operario                  |
|--------|----------------------------------|-------------------------|----------------------|---------------------------|
| 1      | LIMPIEZA DE SUELOS               | LIMPIEZA Y DESINFECCIÓN | Encargado número uno | Limpiezas Brillosur, S.L. |
| 2      | LIMPIEZA DE ESTANTES             | LIMPIEZA MOBILIARIO     | Encargado número uno | Operario número uno       |
| 3      | LIMPIEZA DE MALLAS               | LIMPIEZA Y DESINFECCIÓN | Encargado número uno | Limpiezas Brillosur, S.L. |
| 4      | LIMPIEZA TRANSPALETA             | LIMPIEZA Y DESINFECCIÓN | Encargado número uno | Operario número uno       |
| 5      | LIMPIEZA PAREDES                 | LIMPIEZA Y DESINFECCIÓN | Encargado número uno | Limpiezas Brillosur, S.L. |
| 6      | LIMPIEZA DE PUERTA               | LIMPIEZA Y DESINFECCIÓN | Encargado número uno | Limpiezas Brillosur, S.L. |
| 7      | LIMPIEZA DE REJAS Y VENTILADORES | LIMPIEZA Y DESINFECCIÓN | Encargado número uno | Limpiezas Brillosur, S.L. |
| 8      | LIMPIEZA CORTINA DE LAMINAS      | LIMPIEZA Y DESINFECCIÓN | Encargado número uno | Limpiezas Brillosur, S.L. |
| 9      | LIMPIEZA PLATAFORMA DE PLASTICO  | LIMPIEZA Y DESINFECCIÓN | Encargado número uno | Limpiezas Brillosur, S.L. |
| 10     | LIMPIEZA MESA TRABAJO            | LIMPIEZA MOBILIARIO     | Encargado número uno | Operario número uno       |
| 11     | LIMPIEZA CATALIZADOR             | LIMPIEZA Y DESINFECCIÓN | Encargado número uno | Encargado número uno      |
| 12     | LIMPIEZA TAQUILLAS               | LIMPIEZA MOBILIARIO     | Encargado número uno | Limpiezas Brillosur, S.L. |
| 13     | LIMPIEZA FREGADERO               | LIMPIEZA UTENSILIOS     | Encargado número uno | Operario número uno       |
| 14     | LIMPIEZA COCINA                  | LIMPIEZA Y DESINFECCIÓN | Encargado número uno | Operario número uno       |
| 15     | LIMPIEZA UTENSILIOS COCINA       | LIMPIEZA UTENSILIOS     | Encargado número uno | Operario número uno       |
| 16     | LIMPIEZA PINCELES                | LIMPIEZA UTENSILIOS     | Encargado número uno | Operario número uno       |
| 17     | LIMPIEZA CAMPANA EXTRACTORA      | LIMPIEZA Y DESINFECCIÓN | Encargado número uno | Operario número uno       |
| 18     | LIMPIEZA RECIPIENTES DE HUEVO    | LIMPIEZA Y DESINFECCIÓN | Encargado número uno | Operario número uno       |
| 19     | LIMPIEZA AMASADORA               | LIMPIEZA Y DESINFECCIÓN | Encargado número uno | Operario número uno       |
| 20     | LIMPIEZA CUBO CLASIF. RESIDUOS   | LIMPIEZA UTENSILIOS     | Encargado número uno | Operario número uno       |
| 21     | LIMPIEZA CORTADOR DE VERDURAS    | LIMPIEZA UTENSILIOS     | Encargado número uno | Operario número uno       |
| 22     | LIMPIEZA BÁSCULAS                | LIMPIEZA Y DESINFECCIÓN | Encargado número uno | Operario número uno       |

EMPRESA DE PRUEBAS

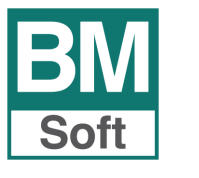

### **11. UTILIDADES**

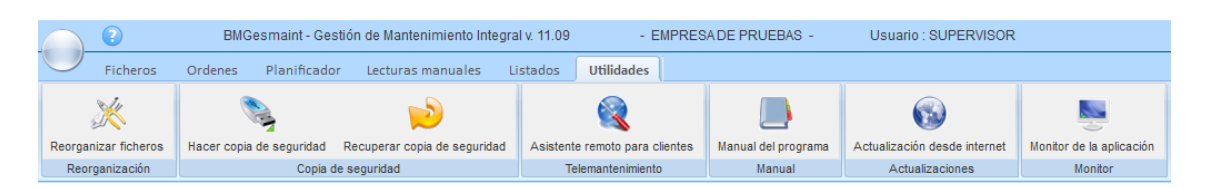

### 11.1 Reorganización ficheros

Cuando se ha producido algún fallo en el sistema y algunos ficheros se han visto afectados, deberá ejecutar esta opción, con ello se resuelven los problemas de índices y se recuperan los espacios ocupados por los registros borrados.

| 🕅 Reorganización de ficheros 🛛 💌                         |
|----------------------------------------------------------|
| ¡Atención! No debe haber ningún usuario en la aplicación |
| Comenzar                                                 |

### 11.2 Hacer copia de seguridad

La finalidad de este proceso es realizar una copia en algún dispositivo externo conteniendo la información introducida hasta este momento, asegurando la integridad de los datos por fallos del sistema o interrupción de la alimentación eléctrica. A pesar de ser estas las causas más frecuentes de pérdidas de información, pueden ocurrir otros accidentes, e incluso una avería en su ordenador, que hagan irrecuperables parte o todos los datos introducidos. Si esto ocurriese, la única forma de recuperar los datos sería a través de las copias de seguridad existentes.

Es recomendable hacerla diariamente ya que en cualquier sistema informático es la única arma para defenderse de posibles desastres. No insistiremos nunca lo suficiente para que no descuide esta operación por ningún motivo.

| BM Copia de seguridad                                                                      | × |
|--------------------------------------------------------------------------------------------|---|
| IMPORTANTE: No debe haber ningún otro<br>usuario dentro de la aplicación al hacer la copia |   |
| Salir Hacer Copia                                                                          |   |

### **11.3 Asistente remoto**

Bmsoft ofrece un servicio de mantenimiento para la aplicación mediante asistencia telefónica y/o control remoto.

Con esta opción se establece comunicación entre el personal de Bmsoft y el usuario de la aplicación al objeto de resolver cualquier tipo de incidencia.

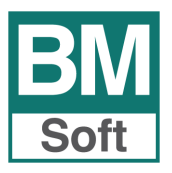

### 11.4 Manual del programa

Da acceso al manual de la aplicación en formato pdf.

### 11.5 Actualización desde internet

Esta opción permite actualizar la aplicación bajándose desde nuestra Web la última versión que tengamos disponible a clientes en **mantenimiento** o **garantía** (primer año).

### No debe de haber ningún usuario trabajando con la aplicación

### 11.6 Monitor de la aplicación

Esta opción muestra la actividad que ha desarrollado cada uno de los usuarios de la aplicación, así como día y hora en la que la realizó.

| BM | Monitor de la aplicación | n               |                                                                   | x |
|----|--------------------------|-----------------|-------------------------------------------------------------------|---|
|    | Fecha y Hora             | Nombre          | Actividad                                                         |   |
|    | 19/09/2011 05:47:10 F    | OPERARIO        | Entra en BMGesmaint                                               |   |
|    | 19/09/11 05:47:43 PM     | OPERARIO        | Sale de BMGesmaint                                                |   |
|    | 19/09/11 05:47:54 PM     | SUPERVISOR      | Entra en BMGesmaint                                               |   |
|    | 19/09/11 05:48:39 PM     | SUPERVISOR      | Marca los Sábados como No laborables                              |   |
|    | 19/09/11 05:48:40 PM     | SUPERVISOR      | Marca los Domingos como No laborables                             | Ξ |
|    | 19/09/11 05:49:54 PM     | SUPERVISOR      | Sale de BMGesmaint                                                |   |
|    | 19/09/11 05:50:28 PM     | MANOLO          | Entra en BMGesmaint                                               |   |
|    | 19/09/11 05:57:18 PM     | MANOLO          | Crea en fichero de tareas 29                                      |   |
|    | 19/09/11 05:58:57 PM     | MANOLO          | Genera tarea programada del elemento MESA REFRIGERADORA PARA BAND |   |
|    | 19/09/11 06:05:37 PM     | MANOLO          | Crea o.ts desde la cabecera ( boton derecho ) del planificador    |   |
|    | 19/09/11 06:06:32 PM     | MANOLO          | Pone la orden 483 como finalizada                                 |   |
|    | 19/09/11 06:31:06 PM     | MANOLO          | Sale de BMGesmaint                                                |   |
|    | 19/09/11 06:32:42 PM     | SUPERVISOR      | Entra en BMGesmaint                                               |   |
|    | 19/09/11 06:32:46 PM     | SUPERVISOR      | Sale de BMGesmaint                                                | - |
|    |                          |                 |                                                                   |   |
| _  |                          |                 |                                                                   |   |
|    | <u>Salir</u> istado      | <u>B</u> orrado | <u> </u>                                                          |   |

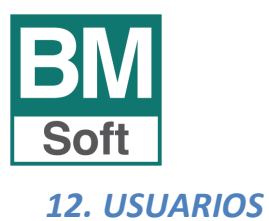

Para ver los usuarios que ya están creados, cambiarlos o crear nuevos usuarios podrá hacerlo desde esta opción como usuario SUPERVISOR.

El usuario SUPERVISOR es una cuenta de usuario no modificable, no se puede dar de baja. Siempre tiene todos los permisos de acceso a todos los ficheros y opciones.

| 8  | Fichero de usuarios  |       |                  |
|----|----------------------|-------|------------------|
|    | <u>F</u> icha        |       | Tabla            |
|    | Código               |       | 1                |
|    | Nombre de usuario    | MANOL | 0                |
|    | Clave                | *     |                  |
|    |                      |       |                  |
|    | Salir Ir a Baja Alta |       | <b>«</b> • • • • |
|    |                      |       |                  |
| BM | Fichero de usuarios  |       | X                |
|    | <u>F</u> icha        |       | Tabla            |
|    | Codigo Nombre        |       |                  |
|    |                      |       |                  |
|    | 2 MANOLO             |       |                  |

Por seguridad, es muy conveniente cambiar la contraseña del SUPERVISOR. Para ello basta escribir la nueva contraseña en el campo CLAVE.

**«** • • •

La contraseña no distingue entre mayúsculas y minúsculas, ni obliga a ningún mínimo de caracteres.

Es fundamental no compartir sus contraseñas con nadie.

<u>S</u>alir <u>I</u>r a Baja <u>A</u>lta

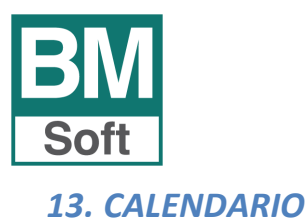

La aplicación permite mantener un calendario de festivos, de forma que al lanzar el planificador de tareas se tengan en cuenta para no asignar trabajos. Las tareas programadas para estos días pasan al día siguiente laborable.

Así mismo puede mover la tarea planificada a otro día, siempre y cuando no tenga OT asignada.

| Se | eptier | nbre | -  | 19 ≑ | 20 | 11 ≑ | Fecha    | Descripción |  |
|----|--------|------|----|------|----|------|----------|-------------|--|
|    |        |      |    |      |    |      | 01/01/11 | Sábado      |  |
| L  | Μ      | X    | J  | V    | S  | D    | 02/01/11 | Domingo     |  |
|    |        |      |    |      |    |      | 08/01/11 | Sábado      |  |
|    |        |      |    |      |    |      | 09/01/11 | Domingo     |  |
|    |        |      | 1  | 2    | 3  | 4    | 15/01/11 | Sábado      |  |
| -  | ~      | -    |    | •    |    |      | 16/01/11 | Domingo     |  |
| 5  | 6      | 1    | 8  | 9    | 10 | 11   | 22/01/11 | Sábado      |  |
| 12 | 13     | 14   | 15 | 16   | 17 | 18   | 23/01/11 | Domingo     |  |
|    |        |      |    |      |    |      | 29/01/11 | Sábado      |  |
| 19 | 20     | 21   | 22 | 23   | 24 | 25   | 30/01/11 | Domingo     |  |
| 26 | 27     | 28   | 29 | 30   |    |      | 05/02/11 | Sábado      |  |
|    |        |      |    |      |    |      | 06/02/11 | Domingo     |  |
|    |        |      |    |      |    |      | 12/02/11 | Sábado      |  |
|    |        |      |    |      |    |      |          |             |  |

Los días festivos se ven resaltados en otro color en el planificador.

| Planificador | de tareas           |             |   |   |   |   |   |   |   |   |   |    |    |    |    |    |    |    |    |    |    |    |    |    |     |      |        |     |     |       |    |    |   |
|--------------|---------------------|-------------|---|---|---|---|---|---|---|---|---|----|----|----|----|----|----|----|----|----|----|----|----|----|-----|------|--------|-----|-----|-------|----|----|---|
| Mes          | MBRE                | Año<br>2011 |   | • | ] |   |   |   |   |   |   |    |    |    |    |    |    |    |    |    |    |    |    |    | Can | nbia | ar tar | eas | alo | día : | 1  | 1  |   |
| Elemento     | Nombre              |             | 1 | 2 | 3 | 4 | 5 | 6 | 7 | 8 | 9 | 10 | 11 | 12 | 13 | 14 | 15 | 16 | 17 | 18 | 19 | 20 | 21 | 22 | 23  | 24   | 25     | 26  | 27  | 28    | 29 | 30 |   |
| LF-02        | MESA REFRIGERADORA  | PARA B      |   |   |   |   |   |   |   |   |   |    |    |    |    |    |    |    |    |    | ٠  |    |    |    |     |      |        | •   |     |       |    |    | - |
| N0-01        | OFICINAS            |             | • | ٠ | ٠ | ٠ | ٠ | ٠ | ٠ | • | ٠ | ٠  | •  | •  | •  | •  | •  | ٠  | ٠  | ٠  | ٠  | ٠  | ٠  | ٠  | ٠   | ٠    | ٠      | •   | •   | ٠     | •  | •  |   |
| N0-H1        | ALMACEN DE HERRAMIE | NTAS A      | • |   |   |   |   |   |   |   |   |    |    |    |    |    |    | ٠  |    |    |    |    |    |    |     |      |        |     |     |       |    |    |   |

En cualquier momento puede modificar la selección pero esto no implica el re cálculo de las tareas planificadas, si de las que se planifiquen a partir de la modificación.